# การตั้งค่าระบบ General Ledger

# สารบัญ

| ความหมายของการตั้งค่าระบบ GL                      | 3  |
|---------------------------------------------------|----|
| เมนูกำหนดการตั้งค่าข้อมูลกลุ่มบัญชี               | 4  |
| เมนูกำหนดการตั้งค่าข้อมูลที่เอกสารGL              | 6  |
| เมนูกำหนดการตั้งค่าข้อมูลรหัสบัญชี                | 10 |
| เมนูกำหนดการตั้งค่าข้อมูลเอกสารเชื่อมGL           | 13 |
| เมนูกำหนดรหัสบัญชีรวม                             | 17 |
| เมนูกำหนดบัญชีรวมลูกหนี้                          | 19 |
| เมนูกำหนดบัญชีรวมเจ้าหนี้                         | 22 |
| เมนูกำหนดบัญชีรวมสินค้า                           | 26 |
| เมนูกำหนดการตั้งค่าข้อมูลโครงสร้าง Internal Order | 31 |
| เมนูกำหนดการตั้งค่าข้อมูล Internal Order          | 34 |
| เมนูกำหนดการตั้งค่าข้อมูลโครงสร้าง Cost Center    | 36 |
| เมนูกำหนดการตั้งค่าข้อมูล Cost Center             | 39 |
|                                                   |    |

\* ผู้ใช้สามารถคลิกที่รายการสารบัญ เพื่อไปหน้าเอกสารดังกล่าวได้ทันที

# การตั้งค่าระบบ GL (General Ledger)

คือ การกำหนดข้อมูลเกี่ยวกับการบันทึกรายการบัญชี เช่นสมุดรายวันที่บริษัทใช้งาน การกำหนดรูปแบบการ Post รายการบัญชีจากระบบอื่นไปยังระบบแยกประเภท เป็นต้น การกำหนดข้อมูลนั้น ควรกำหนดตามลำดับเมนู ที่ ได้กำหนดไว้เพื่อความต่อเนื่องของการบันทึกข้อมูล

ทั้งนี้เพื่อให้ระบบทำงานได้สมบูรณ์ยิ่งขึ้น ผู้ใช้สามารถเข้าไปตั้งค่าค่าระบบทั่วไป โดยกดปุ่ม "Setting" > "GL" ระบบแสดงหน้าจอสำหรับการตั้งค่าข้อมูลทางบัญชี ดังรูป

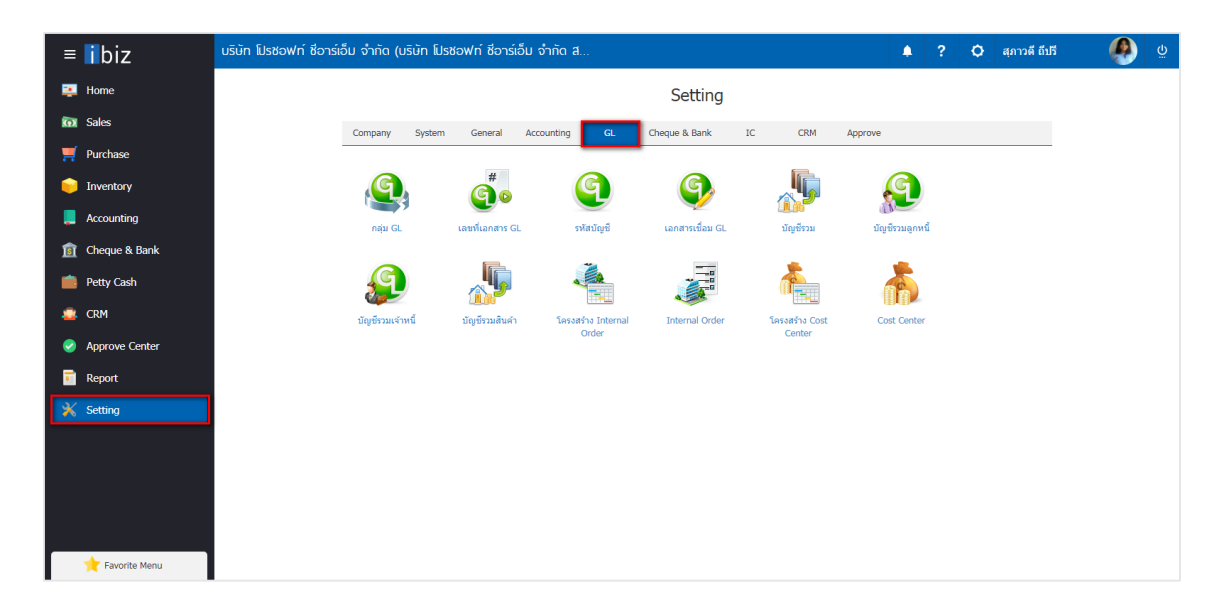

ในการตั้งค่าข้อมูลระบบ GL มีทั้งหมด 12 เมนู ดังต่อไปนี้

- เมนูกำหนดการตั้งค่าข้อมูล กลุ่ม GL
- เมนูกำหนดการตั้งค่าข้อมูล เลขที่เอกสาร GL
- เมนูกำหนดการตั้งค่าข้อมูล รหัสบัญชี
- เมนูกำหนดการตั้งค่าข้อมูล เอกสารเชื่อม GL
- เมนูกำหนดการตั้งค่าข้อมูล บัญชีรวม
- เมนูกำหนดการตั้งค่าข้อมูล บัญชีรวมลูกหนี้
- เมนูกำหนดการตั้งค่าข้อมูล บัญชีรวมเจ้าหนี้
- เมนูกำหนดการตั้งค่าข้อมูล บัญชีรวมสินค้า
- เมนูกำหนดการตั้งค่าข้อมูล โครงสร้าง Internal Order
- เมนูกำหนดการตั้งค่าข้อมูล Internal Order
- เมนูกำหนดการตั้งค่าข้อมูล โครงสร้าง Cost Center
- เมนูกำหนดการตั้งค่าข้อมูล Cost Center

## เมนูกำหนดการตั้งค่าข้อมูลกลุ่มบัญชี (GL Group)

คือ การกำหนดรหัสกลุ่มบัญชีของรหัสผังบัญชี เพื่อที่จำไปจัดทำงบการเงินและทำรายงานวิเคราะห์งบ การเงินของบริษัท

1. ผู้ใช้สามารถตั้งค่ากลุ่ม GL โดยกดเมนู "กลุ่ม GL" ดังรูป

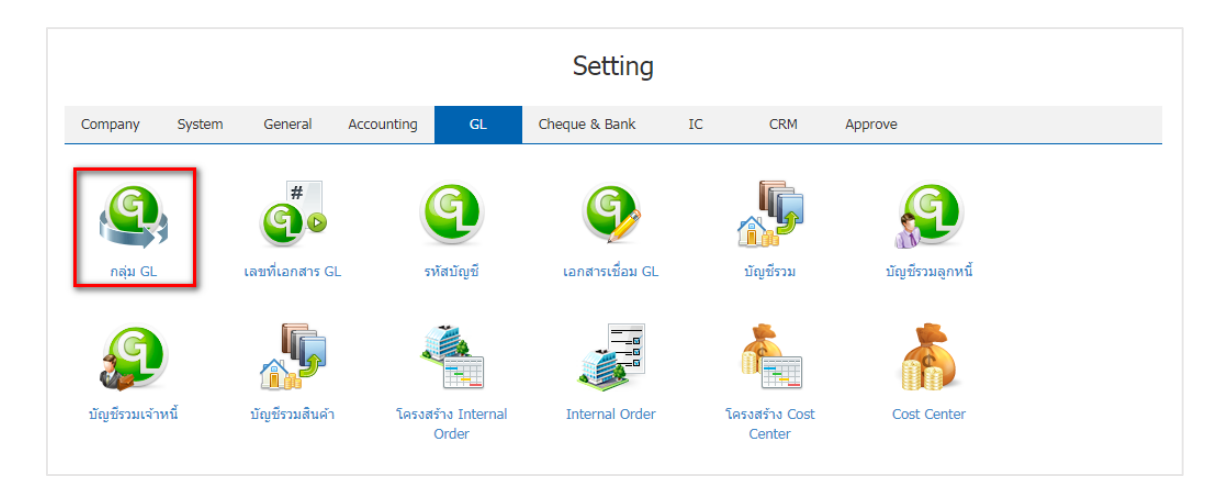

 ระบบจะแสดงหน้าจอรายการข้อมูลกลุ่มบัญชี ผู้ใช้สามารถเพิ่มข้อมูลกลุ่มบัญชีได้ โดยกดปุ่ม "New" > "กรอกข้อมูลรหัสกลุ่มบัญชี, ชื่อกลุ่มบัญชี, รหัสบัญชีต่ำสุด, รหัสบัญชีสูงสุด" > เมื่อกรอกข้อมูลเรียบร้อยแล้ว กดปุ่ม " ✓ " เพื่อเป็นการบันทึกข้อมูลกลุ่มบัญชี ดังรูป

| หัสกลุ่มปัญชี         ชื่อกลุ่มปัญชี         หรัสปัญชีลุงสุด         โกลctive           <         6         กลุ่มอื่นๆ         6000000         6999999             1         สินทรัพย์         1000000         19999999             1         สินทรัพย์         1000000         19999999             1         สินทรัพย์         1000000         19999999             1         สินทรัพย์         3000000         2999999             3         ส่วนของผู้ถือหุน/เจ่าของ         3000000         3999999             4         รายได้         4000000         4999999             5         ค่าใช่าย         5000000         5999999 |   |     | Q              |                           |                 |                 | 🖍 🧵 Actio |
|----------------------------------------------------------------------------------------------------|---|-----|----------------|---------------------------|-----------------|-----------------|-----------|
| ง         6         กลุ่มอื่นๆ         6000000         6999999            / I         สินหรัพย์         1000000         19999999            / I         สินหรัพย์         1000000         19999999            / I         2         หนี้สิน         2000000         29999999            / I         3         ส่วนของผู้ถือทุ่ม/เจ้าของ         3000000         39999999            / I         4         รายได้         4000000         49999999            / I         5         ดำให้จ่าย         5000000         5999999                                                                                                    | ) |     | รหัสกลุ่มบัญชี | ชื่อกลุ่มบัญชี            | รหัสบัญชีด่ำสุด | รหัสบัญชีสูงสุด | Inactive  |
| * ๑ 1       สินหรัพย์       1000000       19999999          * ๑ 2       หนีสิน       2000000       29999999          * ๑ 3       ส่วนของผู้ถือหุ้น/เจ้าของ       3000000       3999999          * ๑ 4       รายได้       4000000       49999999          * ๑ 5       ค่าใช่จ่าย       5000000       5999999                                                                                                    | ) | ✓×  | 6              | กลุ่มอื่นๆ                | 6000000         | 69999999        |           |
| หนี้สัน         2000000         2999999            1         3         ส่วนของผู้ถือหุ้น/เจ้าของ         3000000         3999999            1         4         รายใต้         4000000         4999999            1         5         ค่าใช้จ่าย         5000000         5999999                                                                                                    | ) | / = | 1              | สินทรัพย์                 | 1000000         | 19999999        |           |
| ง         ส่วนของผู้ถือหุ้น/เจ้าของ         3000000         3999999            ง         4         รายได้         4000000         4999999            ง         5         ดำให้จ่าย         5000000         5999999                                                                                                    | ) | / = | 2              | หนี้สิน                   | 2000000         | 29999999        |           |
| ง         รายได้         4000000         49999999            ง         5         ดำใช้จ่าย         5000000         5999999                                                                                                    | ) | / = | 3              | ส่วนของผู้ถือหุ้น/เจ้าของ | 3000000         | 39999999        |           |
| ุ∕ั∎ 5 ต่าใช้จ่าย 5000000 59999999 🗌                                                                                                    | ) | / = | 4              | รายได้                    | 4000000         | 49999999        |           |
|                                                                                                    | ) | / 1 | 5              | ค่าใช้จ่าย                | 50000000        | 59999999        |           |
|                                                                                                    |   |     |                |                           |                 |                 |           |
|                                                                                                    |   |     |                |                           |                 |                 |           |
|                                                                                                    |   |     |                |                           |                 |                 |           |
|                                                                                                    |   |     |                |                           |                 |                 |           |
|                                                                                                    |   |     |                |                           |                 |                 |           |

  ผู้ใช้สามารถกำหนดเปิด/ปิดการใช้งานกลุ่มบัญชีได้ เพื่อพักการใช้งานหรือยกเลิกการใช้งานกลุ่มบัญชีนั้น โดย กดปุ่ม "เลือกกลุ่มบัญชีที่ต้องการเปิด/ปิด" > "Action" > "Active คือการเปิดการใช้งานกลุ่มบัญชี" หรือ "Inactive คือการปิดการใช้งานกลุ่มบัญชี" ระบบจะแสดง Pop – up เพื่อให้ผู้ใช้ยืนยันการเปิด/ปิดการใช้งานกลุ่ม บัญชี ดังรูป

| < Gl | Grou | р              |                           |                 |                 | + New +            |
|------|------|----------------|---------------------------|-----------------|-----------------|--------------------|
|      |      | Q              |                           |                 |                 | ✓ Î Action ▾       |
|      |      | รหัสกลุ่มบัญชี | ชื่อกลุ่มบัญชี            | รหัสบัญชีต่ำสุด | รหัสบัญชีสูงสุด | Сору               |
|      | / 1  | 1              | สินทรัพย์                 | 1000000         | 19999999        | Active<br>Inactive |
|      | / 1  | 2              | หนี้สิน                   | 2000000         | 29999999        | Translate          |
|      | /    | 3              | ส่วนของผู้ถือหุ้น/เจ้าของ | 3000000         | 39999999        |                    |
|      | / 1  | 4              | รายได้                    | 4000000         | 49999999        |                    |
|      | / 1  | 5              | ค่าใช้จ่าย                | 5000000         | 59999999        |                    |
|      | /    | 6              | กลุ่มอื่นๆ                | 6000000         | 69999999        |                    |
|      |      |                |                           |                 |                 |                    |

| i Change Active Status Confirmation                                                          |    | ×      |
|----------------------------------------------------------------------------------------------|----|--------|
| ยืนยันการปิดใช้งานข้อมูลกลุ่มบัญชี<br>คุณต้องการปิดใช้งานข้อมูลกลุ่มบัญชี 1 รายการใช่หรือไม่ |    |        |
|                                                                                              | ОК | Cancel |

\* หมายเหตุ : กรณีที่แผนกงานมีการเปิดใช้งานแผนกงานอยู่แล้ว ผู้ใช้จะไม่สามารถเปิดการใช้งานแผนกงานซ้ำได้

## เมนูกำหนดการตั้งค่าข้อมูลเลขที่เอกสาร GL (GL Running Number)

คือ การกำหนด Running เลขที่เอกสารของรายการรายวันที่บันทึกข้อมูลโดยตรงในระบบบัญชีแยกประเภท (General Ledger) โดยโปรแกรมจะ Running เลขที่เอกสารแยกตามสมุดรายวันที่กำหนดไว้

1. สำหรับข้อมูลเลขที่เอกสาร GL ระบบได้เพิ่มข้อมูลเริ่มต้นไว้ให้เรียบร้อยแล้ว ผู้ใช้สามารถเข้าไปตรวจสอบ รูปแบบของเลขที่เอกสาร GL ได้ โดยกดเมนู "เลขที่เอกสาร GL" ดังรูป

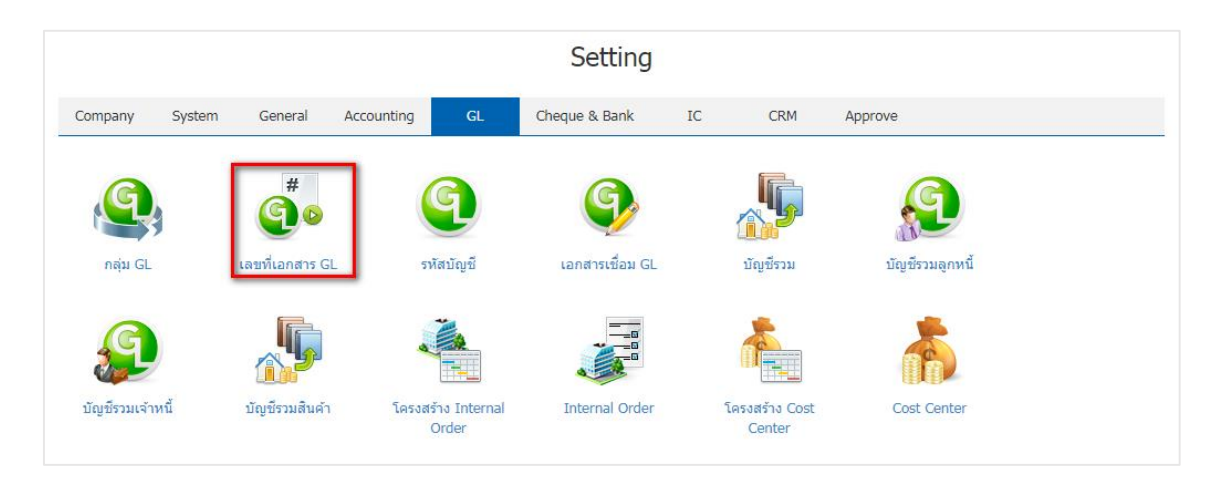

 ระบบแสดงรายการเลขที่เอกสาร GL โดยเรียงตามเมนูการใช้งานของระบบ Journal Entry, Sales, Purchases, Cheque Payment, Reconcile Statement, Receipts, Payment และ Cheque Received หากผู้ใช้ ต้องการแก้ไขข้อมูล ให้กดปุ่ม "

| < GL R | unning Number       |               |                 |   |
|--------|---------------------|---------------|-----------------|---|
|        | Q                   |               |                 | / |
|        | 5500                | ร์มุแภภ       | เลขที่ล่าสุด    |   |
|        | Journal Entry       | JVddMMyy-000  | JV01012017-000  | * |
|        | ▶ Bank              | BKVddMMyy-000 | BKV170717-002   |   |
|        | 🖍 Sale              | IVddMMyy-000  | IV070817-001    |   |
|        | Cheque Payment      | CPVddMMyy-000 | CPV01012017-000 |   |
|        | ▶ Purchase          | PIddMMyy-000  | PI210717-001    |   |
|        | Reconcile Statement | CDVddMMyy-000 | CDV01012017-000 |   |
|        | Receipts            | RVddMMyy-000  | RV070817-002    |   |
|        | Petty Cash          | PCVddMMyy-000 | PCV01012560-000 |   |
|        | Payment             | PVddMMyy-000  | PV200717-004    |   |
|        | Cheque Received     | CRVddMMyy-000 | CRV01012560-000 |   |
|        |                     |               |                 |   |

- 3. ระบบจะแสดงหน้าจอการตั้งค่าเลขที่เอกสาร GL ซึ่งมีรายละเอียด ดังนี้
  - ไม่กำหนด Running Number คือการกำหนดเพื่อไม่ให้ใช้เลขที่ Running
  - ข้ามเลขที่เอกสาร มีทั้งหมด 3 ประเภท คือ
  - อนุญาต คือ การกำหนดเพื่ออนุญาต เมื่อมีการข้ามเลขที่เอกสาร
  - แจ้งเตือน คือ การกำหนดเพื่อให้แจ้งเตือนก่อน เมื่อมีการข้ามเลขที่เอกสาร
  - ไม่อนุญาต คือ การกำหนดเพื่อไม่อนุญาต เมื่อมีการข้ามเลขที่เอกสาร
  - การเรียกใช้ คือ การกำหนดให้รูปแบบเลขที่เอกสารรูปแบบนี้ใช้ทั้งบริษัท หรือ แยกสาขา
  - หมายเหตุ คือ การกำหนดหรือแจกแจงรายละเอียดอื่นๆ

| < GL Running N<br>Info | Number : Journal En | try          |             |              |              |            |              | Save 🗸               | Close   | × |
|------------------------|---------------------|--------------|-------------|--------------|--------------|------------|--------------|----------------------|---------|---|
| ເມນູ                   | Journal Entry       |              | 01          | ม่กำหนด Ru   | nning Number |            |              |                      |         |   |
| หมายเหตุ               |                     |              | ข้าม        | เลขที่เอกสาร | อนุเ         | ญาต        | •            |                      |         |   |
|                        |                     |              | การเ        | รียกใช้      | الله بن      | ้งบริษัท 🔘 | แยกสาขา      |                      |         |   |
| Running Format         |                     |              |             |              |              |            |              | +                    | 1       | Î |
|                        |                     |              |             |              | ส่วนที่ 1:   | ส่วนหัว    | đ            | i่วนที่ 2: รูปแบบวัน | ที่     |   |
| 🔲 สาขา                 | ตัวอย่าง            | เลขที่ล่าสุด | ค่าเริ่มต้น | ปิด          | อักขระหน้า   | สัญลักษ    | รูปแบบวันที่ | ปีศักราช             | สัญลักร | ¥ |
| 0                      | JV180329-001        | JV180329-001 |             |              | VL           | ไม่ระบุ    | yyMMdd       | คริสตศัก             | -       | * |
|                        |                     |              |             |              |              |            |              |                      |         |   |
|                        |                     |              |             |              |              |            |              |                      |         |   |

4. ใน Tab Running Format เป็นการบันทึกรูปแบบเลขที่ Running ที่ระบบได้เพิ่มข้อมูลเริ่มต้นไว้ให้เรียบร้อย แล้ว หากผู้ใช้ต้องการเพิ่มรูปแบบเลขที่ Running ใหม่ให้กดปุ่ม " + " ดังรูป

| < GL Running Number : Journal Entry       เมท       Journal Entry       โม่กำหนด Running Number         หมายเหตุ       เม่ม่ามแลยที่แอกสาร       แร่งเดือน          ทมายเหตุ       ทารเรียกใช้       ทั้งบริษัท       แยกสายา         (ครายเกิด         ส่วนที่ 1: ส่วนทั่ว       ส่วนที่ 2: รูปแบบวันท         ส่านักงานใหญ่       JV030461001       JV030461001       JV       โม่ระบุ ddMMyy       พุทธศักร |               |               |              |             |           |                        |           |              |                     |    |
|----------------------------------------------------------------------------------------------------|---------------|---------------|--------------|-------------|-----------|------------------------|-----------|--------------|---------------------|----|
| ເມນູ                                                                                                    |               | Journal Entry |              | 🗌 ไม่กำห    | านด Runni | ing Number             |           |              |                     |    |
| หมา                                                                                                    | ายเหตุ        |               |              | ข้ามเลขที่  | เอกสาร    | <mark>แจ้งเดือน</mark> | •         |              |                     |    |
|                                                                                                    |               |               |              | การเรียกใ   | ช้        | 🔘 ทั้งบริษัท           | 🖲 แยกสาขา |              |                     |    |
| Run                                                                                                    | ning Format   |               |              |             |           |                        |           |              | +                   | Î  |
|                                                                                                    |               |               |              |             |           | ส่วนที่ 1:             | ส่วนหัว   | ត            | ส่วนที่ 2: รูปแบบวั | u1 |
|                                                                                                    | สาขา          | ตัวอย่าง      | เลขที่ล่าสุด | ค่าเริ่มต้น | ปิด       | อักขระหน้า             | สัญลักษ   | รูปแบบวันที่ | ปีศักราช            |    |
|                                                                                                    | ส่านักงานใหญ่ | JV030461001   | JV030461001  | I.          |           | VL                     | ไม่ระบุ   | ddMMyy       | พุทธศักร            | *  |
|                                                                                                    |               |               |              |             |           |                        |           |              |                     |    |
|                                                                                                    |               |               |              |             |           |                        |           |              |                     |    |
|                                                                                                    |               |               |              |             |           |                        |           |              |                     |    |

- \* หมายเหตุ : หากผู้ใช้ต้องการแก้ไขข้อมูลรูปแบบเลขที่ GL เดิม โดยกดปุ่ม " 🖍 " เพื่อทำการแก้ไข
- \* หมายเหตุ : หากผู้ใช้ต้องการลบข้อมูลรูปแบบเลขที่ GL เดิม โดยกดปุ่ม " ᄐ " เพื่อทำการลบข้อมูล

5. ระบบจะแสดงหน้าจอการสร้างรูปแบบเลขที่ GL ผู้ใช้สามารถตั้งค่าหรือแก้ไขได้ หากมีเอกสารที่เคยใช้ รูปแบบเลขที่ GL เดิมระบบจะไม่ปรับเปลี่ยนให้ รูปแบบเลขที่ GL จะถูกนำไปใช้สำหรับข้อมูลใหม่ที่บันทึกหลังจาก การแก้ไข ในส่วนของการสร้างรูปแบบเลขที่ GL จะมีอยู่ด้วยกันทั้งหมด 4 ส่วน คือ

 ส่วนที่ 1 : ส่วนหัว คือ การกำหนดชื่อเรียกของเลขที่ GL ผู้ใช้สามารถกำหนดเป็นชื่อเต็มหรือชื่อย่อ ของเอกสารต่างๆ ได้

 ส่วนที่ 2 : รูปแบบวันที่ คือ การกำหนดการแสดงรูปแบบวันที่ของเลขที่ GL ผู้ใช้จะสามารถเลือก รูปแบบวันที่และการเลือกปีศักราชตามที่ระบบได้มีการตั้งค่าไว้ให้เท่านั้น

 ส่วนที่ 3 : รูปแบบเอกสาร คือ การกำหนดการแสดงจำนวนตัวเลขของเลขที่ GL ผู้ใช้สามารถกำหนด จำนวนหลักของตัวเลขได้ รวมถึงสามารถกำหนดให้ตัวเลขเริ่ม Running ได้ และสามารถเลือกวิธีนับใหม่ของเลขที่ Running ได้

 ส่วนที่ 4 ส่วนท้าย คือ การกำหนดชื่อเรียกของเลขที่ Running ในส่วนท้ายสุด ผู้ใช้สามารถกำหนด เป็นชื่อเต็มหรือชื่อย่อของเอกสารต่างๆ ได้

| Edit GL Running Format                    |                               |             |                    |             |    | ×      |
|-------------------------------------------|-------------------------------|-------------|--------------------|-------------|----|--------|
| สาขา                                      | Q<br>🖉 ตั้งค่าเป็นค่าเริ่มต้น | 🔲 ปิดใช้งาน |                    |             |    |        |
| ตัวอย่าง JV-080817-<br>ส่วนที่ 1: ส่วนหัว | 001                           |             | ส่วนที่ 2: รูปแบบ  | วันที่      |    |        |
| อักขระหน้า                                | JV                            |             | รูปแบบวันที่       | DDMMYY      | *  |        |
| สัญลักษณ์คั่น                             | - *                           |             | ปีศักราช           | คริสตศักราช | *  |        |
|                                           |                               |             | สัญลักษณ์คั่น      | -           | Ŧ  |        |
| ส่วนที่ 3: รูปแบบเอกส                     | สาร                           |             | ส่วนที่ 4: ส่วนท้า | ย           |    |        |
| จำนวนเลข Run                              | 3                             |             | สัญลักษณ์คั่น      | ไม่ระบุ     | *  |        |
| เริ่มจาก                                  | 1                             |             | อักขระหลัง         |             |    |        |
| นับใหม่                                   | วันใหม่ 🔻                     |             |                    |             |    |        |
|                                           |                               |             |                    |             | ОК | Cancel |

โดยระบบได้มีการแสดงตัวอย่างของเลขที่ GL โดยผู้ใช้สามารถดูตัวอย่างเลขที่ GL ที่มีการตั้งค่าไว้ได้

\* หมายเหตุ : ในกรณีที่ผู้ใช้บันทึกรูปแบบเลขที่ GL ใหม่แล้วต้องการเปิดใช้งาน ให้เลือกปุ่ม "ค่าเริ่มต้น"

\* หมายเหตุ : ในกรณีที่ผู้ใช้บันทึกรูปแบบเลขที่ GL เรียกการใช้เป็นแบบแยกสาขา ให้เลือก "สาขา" ที่ต้องการกำหนด

6. เมื่อผู้ใช้กรอกข้อมูลครบถ้วยแล้ว ผู้ใช้สามารถบันทึกข้อมูลได้ โดยกดปุ่ม "Save" เพื่อเป็นการบันทึกข้อมูล

ดังรูป

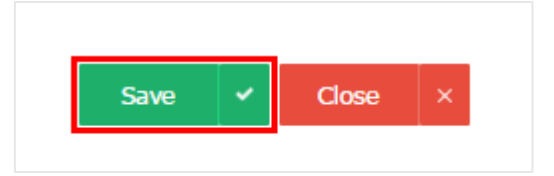

## แมนูกำหนดการตั้งค่าข้อมูล รหัสบัญชี

หมายถึง การกำหนดรหัสผังบัญชีเพื่อนำไปใช้ในการบันทึกของบริษัทและใช้การกำหนดเอกสารเชื่อม GL เพื่อใช้ในการผ่านรายการบัญชี (Posting) จากระบบอื่น ไปยังระบบบัญชีแยกประเภท

1. ผู้ใช้สามารถตั้งค่า รหัสบัญชี โดยกดเมนู "รหัสบัญชี" ดังรูป

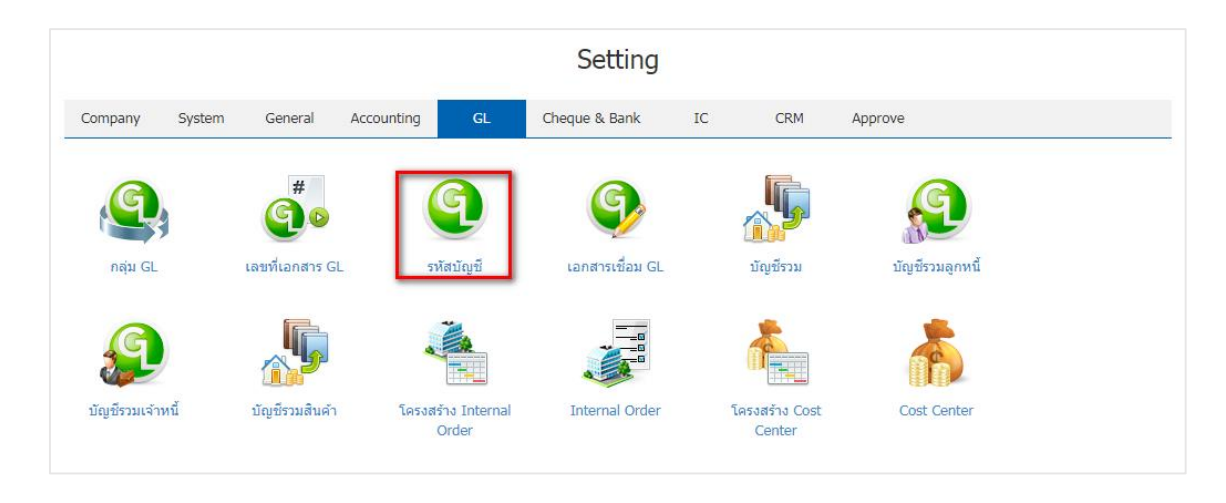

 ระบบจะแสดงหน้าต่าง GL Account ที่ระบบยังไม่ได้บันทึกข้อมูลเริ่มต้นให้ ผู้ใช้สามารถเพิ่มข้อมูล รหัสบัญชี ได้โดยกดปุ่ม "New" ทางด้านขวาหน้าจอของโปรแกรม ดังรูป

| < GL | Accour | nt        |                                   |           |               |            | *         | New +    |   |
|------|--------|-----------|-----------------------------------|-----------|---------------|------------|-----------|----------|---|
|      |        | Q         |                                   |           |               |            | / 1       | Action 🔻 |   |
|      |        | รหัสบัญชี | ชื่อบัญชี                         | หมวดบัญชี | Financial     | ระดับบัญชี | ประเภท    | Inactive |   |
|      | / =    | 1000000   | สินทรัพย์                         | สินทรัพย์ | Balance Sheet | 1          | บัญชีคุม  |          |   |
|      | / =    | 11000000  | สินทรัพย์หมุนเวียน                | สินทรัพย์ | Balance Sheet | 2          | บัญชีคุม  |          |   |
|      | / =    | 11100000  | เงินสดและเงินฝากสถาบันการเงิน     | สินทรัพย์ | Balance Sheet | 3          | บัญชีคุม  |          |   |
|      | / 1    | 11110001  | เงินสด                            | สินทรัพย์ | Balance Sheet | 4          | บัญชีย่อย |          |   |
|      | / 1    | 11110050  | เงินสดย่อย                        | สินทรัพย์ | Balance Sheet | 4          | บัญชีย่อย |          |   |
|      | / 1    | 11120000  | เงินฝากออมทรัพย์                  | สินทรัพย์ | Balance Sheet | 4          | บัญชีคุม  |          |   |
|      | / 1    | 11120001  | เงินฝากออมทรัพย์ ธนาคารไทยพาณิ    | สินทรัพย์ | Balance Sheet | 5          | บัญชีย่อย |          |   |
|      | / 1    | 11120002  | เงินฝากออมทรัพย์ ธนาคารกสิกรไทย   | สินทรัพย์ | Balance Sheet | 5          | บัญชีย่อย |          |   |
|      | / =    | 11120003  | เงินฝากออมทรัพย์ ธนาคารกรุงศรีอยุ | สินทรัพย์ | Balance Sheet | 5          | บัญชีย่อย |          |   |
|      | / =    | 11130000  | เงินฝากกระแสรายวัน                | สินทรัพย์ | Balance Sheet | 4          | บัญชีคุม  |          |   |
|      | / =    | 11130001  | เงินฝากกระแสรายวัน ธนาคารไทยพ     | สินทรัพย์ | Balance Sheet | 5          | บัญชีย่อย |          |   |
|      | / 1    | 11130002  | เงินฝากกระแสรายวัน ธนาคารกสิกรไ   | สินทรัพย์ | Balance Sheet | 5          | บัญชีย่อย |          |   |
|      | / 1    | 11130003  | เงินฝากกระแสรายวัน ธนาคารกรุงศรี  | สินทรัพย์ | Balance Sheet | 5          | บัญชีย่อย |          | • |

\* หมายเหตุ : หากผู้ใช้ต้องการแก้ไขข้อมูล รหัสบัญชี เดิม โดยกดปุ่ม " 🖍 " เพื่อทำการแก้ไข

\* หมายเหตุ : หากผู้ใช้ต้องการลบข้อมูล รหัสบัญชี เดิม โดยกดปุ่ม " 트 " เพื่อทำการลบข้อมูล

 ระบบจะแสดงหน้าจอรายละเอียดข้อมูล รหัสบัญชี โดย ผู้ใช้ต้องทำการกรอกข้อมูลในแบบฟอร์มที่มี เครื่องหมาย "\*" ให้ครบถ้วน จากนั้นให้ผู้ใช้ เลือกรหัสบัญชีโดยกรอกข้อมูล รหัสบัญชีมาจากหน้าจอกำหนดรหัส บัญชีโปรแกรมจะแสดงรหัสบัญชีที่เป็นบัญชีย่อย ดังรูป

- รหัสบัญชี คือ เป็นการกำหนดรหัสบัญชีโดยจะอยู่ในเงื่อนไขของรูปแบบประเภทบัญชี
- หมวดบัญชี คือ จะมีหมวดบัญชี 5 หมวด คือ สินทรัพย์ หนี้สิน ทุน รายได้ ค่าใช้จ่าย ผู้ใช้สามารถเลือก หมวดบัญชีได้ตามรหัสบัญชี
- กลุ่มบัญชี คือ เป็นการกำหนดหมวดบัญชีตามลำดับของกลุ่มบัญชี และ ตามช่วงบัญชีที่ได้กำหนดไว้ใน ประเภทบัญชี
- ชื่อบัญชี คือ เป็นการกำหนดชื่อรหัสบัญชีที่ต้องการให้แสดง
- ชื่อบัญชีย่อ คือ เป็นการกำหนดชื่อย่อของบัญชี
- Financial คือ เป็นการกำหนดรูปแบบงบการเงินจะมี 2 รูปแบบ
- P&L Statement คือ รูปแบบงบกำไรขาดทุน
- Balance Sheet คือ รูปแบบงบดุล
- Option คือ เป็นการกำหนดOption ของรหัสบัญชีจะมี 2 ตัวเลือก
- มี Cost Center คือ การกำหนดรหัสบัญชีให้ระบุกรณีที่มีแผนก
- มี Internal Order คือ การกำหนดรหัสบัญชีให้ระบุในกรณีที่มีโครงการ
- ยอดคงเหลือปกติ คือ เป็นการกำหนดยอดคงเหลือปกติของบัญชีมี 2 ด้าน คือ เดบิต หรือ เครดิต ตาม หมวดบัญชีที่เลือก และสามารถแก้ไขเปลี่ยนแปลงได้
- ประเภท คือ เป็นการกำหนดคุณสมบัติของผังบัญชีซึ่งประเภทการทำงานจะแบ่งเป็น 2 ประเภท คือ
- บัญชีคุม คือ บัญชีที่ใช้เป็นหัวข้อใหญ่ ไม่นำไปใช้ในการบันทึกข้อมูลรายวัน
- บัญชีย่อย คือ บัญชีที่ใช้สำหรับการบันทึกข้อมูลรายวัน
- ระดับบัญชี คือ เป็นการกำหนดระดับของบัญชีแบ่งออกเป็น 5 ระดับ
- ระดับ 1 คือ ผังบัญชีที่มีคุณสมบัติเป็นหัวข้อใหญ่ เช่น สินทรัพย์ หนี้สิน ทุน รายได้ ค่าใช้จ่าย
- ระดับ 2 คือ ผังบัญชีที่มีคุณสมบัติเป็นหัวข้อย่อย เช่น สินทรัพย์หมุนเวียน หนี้สินหมุนเวียน
- ระดับ 3 คือ ผังบัญชีที่มีคุณสมบัติใช้บันทึกข้อมูลรายวัน เช่น เงินสด ลูกหนี้การค้า
- ระดับ 4 คือ บัญชีย่อยของบัญชีระดับ 3 เช่น ลูกหนี้-บริษัท เป็นลูกหนี้ย่อยของลูกหนี้การค้า
- ระดับ 5 คือ บัญชีย่อยของบัญชีระดับ 4
- เลขที่บัญชีคุม คือ เป็นการกำหนดเลขบัญชีคุม เพื่อใช้ในการ Group ยอดรวมของผังบัญชีในการออกงบ
   ทดลองและกระดาษทำการ

| * รหัสบัญชี     | 1000000       | หมวดบัญชี  | สินทรัพย์ | * | * กลุ่มบัญชี   | 1                | Q | สินทรัพย์            |
|-----------------|---------------|------------|-----------|---|----------------|------------------|---|----------------------|
| * ชื่อบัญชี     | สินทรัพย์     |            |           |   | * ชื่อบัญชีย่อ | สินทรัพย์        |   |                      |
| Financial       | P&L Statement | Balan      | ice Sheet |   | Option         | 🔲 มี Cost Center |   | 🔲 រា៍ Internal Order |
| ยอดคงเหลือป     | เดบิต         | ~          |           |   |                |                  |   |                      |
| Account Control |               |            |           |   |                |                  |   |                      |
| ประเภท          | บัญชีคุม      | ระดับบัญชี | 1         |   | เลขที่บัญชีคุม | 1000000          | Q | สินทรัพย์            |

 เมื่อผู้ใช้กรอกรายละเอียด รหัสบัญชี ทั้งหมดเรียบร้อยแล้ว ผู้ใช้สามารถบันทึกข้อมูลได้ โดยกดปุ่ม "Save" ทางด้านขวาบนของหน้าจอโปรแกรม เพื่อเป็นการบันทึกข้อมูล รหัสบัญชี ดังรูป

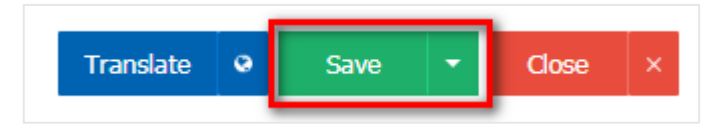

ผู้ใช้สามารถกำหนดเปิด/ปิดการใช้งาน รหัสบัญชี เพื่อพักการใช้งานหรือยกเลิกการใช้งานนั้น โดยกดปุ่ม
 "เลือก รหัสบัญชี ที่ต้องการเปิด/ปิด" > "Action" > "Active คือการเปิดการใช้งาน รหัสบัญชี" หรือ "Inactive คือ
 การปิดการใช้งาน รหัสบัญชี" ระบบจะแสดง Pop – up เพื่อให้ผู้ใช้ยืนยันการเปิด/ปิดการใช้งาน รหัสบัญชี ดังรูป

| < 10000000<br>Info   Status   | : Active                     |                    |                     |             |                                |                   |   | Action  Close            |
|-------------------------------|------------------------------|--------------------|---------------------|-------------|--------------------------------|-------------------|---|--------------------------|
| * รหัสบัญชี<br>* ชื่อบัญชี    | 10000000<br>สินทรัพย์        | หมวดบัญชี          | สินทรัพย์           | Ŧ           | * กลุ่มบัญชี<br>* ชื่อบัญชีย่อ | 1<br>สินทรัพย์    | Q | Copy<br>สินท<br>Inactive |
| Financial<br>ยอดคงเหลือป      | ิ P&L Statement<br>เดบิด ▼   | Balar              | ice Sheet           |             | Option                         | 🗌 ររី Cost Center |   | 🔲 ររំ Internal Order     |
| Account Control<br>ประเภท     | บัญชีคุม 🔻                   | ระดับบัญชี         | 1                   | Ŧ           | เลขที่บัญชีคุม                 | 1000000           | Q | สินทรัพย์                |
|                               |                              |                    |                     |             |                                |                   |   |                          |
| i Inact                       | tive Confirma                | ation              |                     |             |                                |                   |   | ×                        |
| ยื <b>่น</b> ยันเ<br>คุณต้องก | การปิดใช้ง<br>การเปิดใช้งานข | งานขัอ<br>ข้อมูล G | ນູລ GL<br>L Account | . A<br>:ใช่ | lccount<br>หรือไม่             |                   |   |                          |
|                               |                              |                    |                     |             |                                |                   |   |                          |

## เมนูกำหนดการตั้งค่าข้อมูลเอกสารเชื่อม GL

หมายถึง การกำหนดรูปแบบการบันทึกบัญชี เช่น การบันทึกซื้อสินค้า ขายสินค้า รับชำระหนี้ จ่ายชำระหนี้ าลฯ ซึ่งรายการเหล่านี้จะเกิดขึ้นซ้ำๆ อยู่เป็นประจำ เมนูนี้จะช่วยลดขั้นตอนการบันทึกข้อมูลในระบบบัญชีแยก ประเภท (GL)

การบันทึกข้อมูลที่ระบบต่างๆ เช่น Sales Purchase Account Receivable Account Payable Cheque & Bank เป็นต้น สามารถผ่านการบันทึกบัญชี (Posting) ไปยังบัญชีแยกประเภทได้ โดยอาศัยเมนูกำหนดเอกสาร เชื่อม GL หรือในกรณีที่เป็นการบันทึกรายการบัญชีนอกเหนือจากที่กำหนดในเอกสารเชื่อม GL ก็สามารถแก้ไข รูปแบบบัญชีได้โดยตรง ในหน้าต่างบันทึกรายการของเมนูนั้นๆ

ผู้ใช้สามารถตั้งค่า เอกสารเชื่อม GL โดยกดเมนู "เอกสารเชื่อม GL"

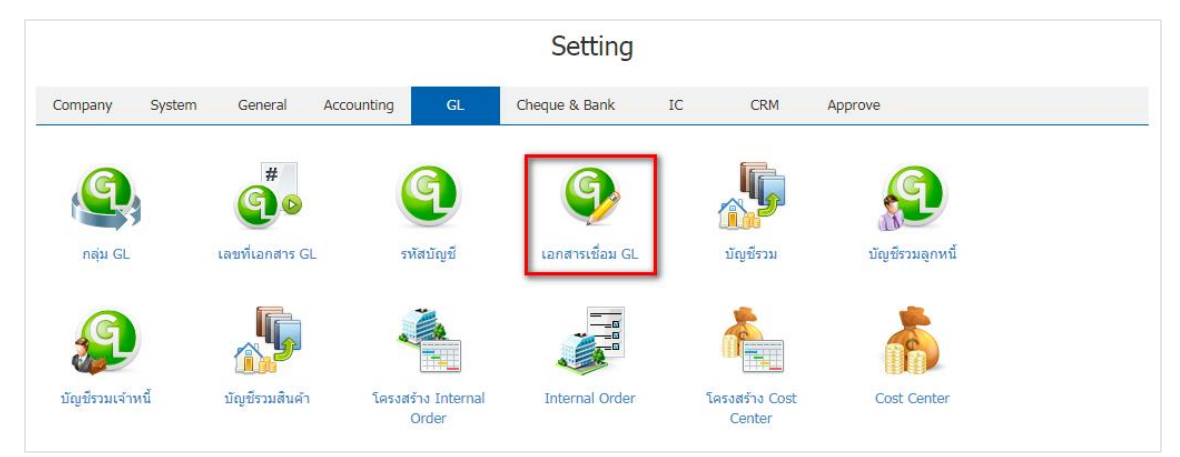

- 2. ระบบจะแสดงรายละเอียด GL Link ที่ระบบได้บันทึกข้อมูลเริ่มต้นให้ ดังรูป
  - Menu Name คือ รายเอียดเมนูที่สามารถ Post GL ได้
  - Post Req. คือ การกำหนดให้ Post GL ทันทีหลังจากทำเอกสาร
  - Edit GL คือ การกำหนดให้สามารถแก้ไขรายการ Post GL ที่ระบบแสดงอัตโนมัติได้
  - รหัสรูปแบบ คือ เป็นการกำหนดรหัสรูปแบบของเอกสารเชื่อม GL
  - ชื่อรูปแบบ คือ เป็นการกำหนดชื่อรูปแบบ ของเอกสารเชื่อม GL
  - คำอธิบาย คือ เป็นการกำหนดคำอธิบายรายการที่ใช้ในการ Post GL โปรแกรมจะ Default ไว้ให้แล้วแต่ สามารถแก้ไขเปลี่ยนแปลงได้
  - Add Name คือ เป็นการกำหนดให้โปรแกรมเพิ่มเติมชื่อลูกหนี้หรือเจ้าหนี้ในคำอธิบาย
  - Default คือ เป็นการกำหนดค่า Default รูปแบบเอกสารเชื่อม GL
  - Inactive คือ เป็นการกำหนดสถานะเอกสารเชื่อม GL ที่ไม่ต้องการใช้แล้ว

| < GL Link        |           |         |   |   |            |                  |                          |          | *          | New      | - |
|------------------|-----------|---------|---|---|------------|------------------|--------------------------|----------|------------|----------|---|
| All System       | •         |         |   |   |            |                  |                          |          | /          | Action   | • |
| Menu Name        | Post Req. | Edit GL |   |   | รหัสรูปแบบ | ชื่อรูปแบบ       | ค่าอธิบาย                | Add Name | Default    | Inactive |   |
| Bank Charged     |           |         | • | 1 | GL-0025    | ด่าใช้จ่ายธนาคาร | ค่าใช้จ่ายของบัญชี {0} , | I.       | A.         |          |   |
| Bank Transfer    |           | •       |   |   |            |                  |                          |          |            |          |   |
| Bounced Cheque   |           | •       |   |   |            |                  |                          |          |            |          |   |
| Cash Deposit     | •         | •       |   |   |            |                  |                          |          |            |          |   |
| Cash Purchase    |           | •       |   |   |            |                  |                          |          |            |          |   |
| Cash Sale        | <b>v</b>  | •       |   |   |            |                  |                          |          |            |          |   |
| Cash Withdraw    |           |         |   |   |            |                  |                          |          |            |          |   |
| Cheque Change    |           |         |   |   |            |                  |                          |          |            |          |   |
| Cheque Cleared   |           |         |   |   |            |                  |                          |          |            |          |   |
| Cheque Discount  |           |         |   |   |            |                  |                          |          |            |          |   |
| Cheque Encash    |           |         |   |   |            |                  |                          |          |            |          |   |
| Cheque Paymen    |           |         |   |   |            |                  |                          |          |            |          |   |
| Cheque Present   |           |         |   |   |            |                  |                          |          |            |          |   |
| Credit Non-Stock |           | •       | - |   |            | 20 V Items per   | page                     | 1 - 1    | Items From | 1 Items  | ( |

3. ผู้ใช้สามารถเพิ่มข้อมูล เอกสารเชื่อม GL ได้โดยกดปุ่ม "New" ทางด้านขวาหน้าจอของโปรแกรม ดังรูป

| < GL Link       |           |         |   |   |            |                  |                          |          | *       | New      | + |
|-----------------|-----------|---------|---|---|------------|------------------|--------------------------|----------|---------|----------|---|
| All System      | •         |         |   |   |            |                  |                          |          | / 1     | Action   | • |
| Menu Name       | Post Req. | Edit GL |   |   | รหัสรูปแบบ | ชื่อรูปแบบ       | ค่าอธิบาย                | Add Name | Default | Inactive |   |
| Bank Charged    |           |         | • | 1 | GL-0025    | ค่าใช้จ่ายธนาคาร | ค่าใช้จ่ายของบัญชี {0} , | all a    | I.      |          | - |
| Bank Transfer   |           |         |   |   |            |                  |                          |          |         |          |   |
| Bounced Cheque  |           |         |   |   |            |                  |                          |          |         |          |   |
| Cash Deposit    |           |         |   |   |            |                  |                          |          |         |          |   |
| Cash Purchase   |           |         |   |   |            |                  |                          |          |         |          |   |
| Cash Sale       |           |         |   |   |            |                  |                          |          |         |          |   |
| Cash Withdraw   |           |         |   |   |            |                  |                          |          |         |          |   |
| Cheque Change   |           |         |   |   |            |                  |                          |          |         |          |   |
| Cheque Cleared  |           |         |   |   |            |                  |                          |          |         |          |   |
| Cheque Discount |           |         |   |   |            |                  |                          |          |         |          |   |
| Cheque Encash   |           |         |   |   |            |                  |                          |          |         |          |   |
| Cheque Paymen   |           |         |   |   |            |                  |                          |          |         |          |   |
| Cheque Present  |           |         |   |   |            |                  |                          |          |         |          | - |

- \* หมายเหตุ : หากผู้ใช้ต้องการแก้ไขข้อมูล เอกสารเชื่อม GL เดิม โดยกดปุ่ม " 🖍 " เพื่อทำการแก้ไข
- \* หมายเหตุ : หากผู้ใช้ต้องการลบข้อมูล เอกสารเชื่อม GL เดิม โดยกดปุ่ม " 🧵 " เพื่อทำการลบข้อมูล

 ระบบจะแสดงหน้าจอรายละเอียดข้อมูล เอกสารเชื่อม GL โดย ผู้ใช้ต้องทำการกรอกข้อมูลในแบบฟอร์มที่มี เครื่องหมาย "\*" ให้ครบถ้วน จากนั้นให้ผู้ใช้ เลือกรหัสบัญชีโดยกรอกข้อมูล รหัสบัญชีมาจากหน้าจอกำหนดรหัส บัญชีโปรแกรมจะแสดงรหัสบัญชีที่เป็นบัญชีย่อย ดังรูป

- "ค่าเริ่มต้น" คือ ผู้ใช้สามารถกำหนดข้อมูลค่าเริ่มต้นได้เพียบ 1 รายการเท่านั้น เพื่อใช้แสดงข้อมูลเริ่มต้น ในการเลือกข้อมูลอื่นๆ
- "เพิ่มชื่อลูกหนี้/เจ้าหนี้ในคำอธิบาย" คือ การกำหนดคำอธิบายให้มีการแสดงชื่อของลูกหนี้หรือเจ้าหนี้ใน การ Post หรือไม่

| GL-0025<br>Info   Statu                                                   | s : Active                                            |                              |                                   |   |                                                                          | Transla                         | te 🛛  | Save | • | Close | × |
|---------------------------------------------------------------------------|-------------------------------------------------------|------------------------------|-----------------------------------|---|--------------------------------------------------------------------------|---------------------------------|-------|------|---|-------|---|
| รหัสรูปแบบ                                                                | GL-0025 🕑 ค่าเริ่มต้น                                 |                              |                                   |   | * ชื่อรูปแบบ                                                             | ด่าใช้จ่ายธนาคาร                |       |      |   |       |   |
| คำอธิบาย                                                                  | ด่าใช้จ่ายของบัญ                                      | ค่าใช้จ่ายของบัญชี {0} , {1} |                                   |   | ເມນູ                                                                     | Bank Charged                    |       |      |   |       |   |
|                                                                           | 🕑 เพิ่มชื่อลูกหนี้/เจ้าหนี้ในค่าอธิบาย                |                              |                                   |   |                                                                          |                                 |       |      |   |       |   |
|                                                                           |                                                       |                              |                                   |   |                                                                          |                                 |       |      |   |       |   |
| GL Account Lis<br>รายการบัญข์                                             | st                                                    |                              | รหัสบัญชี                         |   | ชื่อบัญชี                                                                |                                 |       |      |   |       |   |
| GL Account Lis<br>รายการบัญช์<br>Dr ค่าธรรมเ                              | st<br>รั<br>นียมธนาคาร                                |                              | รหัสบัญชี<br>53600004             | Q | ชื่อมัญชี<br>ค่าธรรมเนียมธนาคาร                                          |                                 |       |      |   |       |   |
| SL Account Lis<br>รายการบัญร์<br>Dr ค่าธรรมเ<br>Dr ค่าใช้จ่าย             | st<br>รั<br>นียมธนาคาร<br>ยอื่นๆ จากธนาคาร            |                              | รพัสบัญชี<br>53600004<br>53700001 | Q | ชื่อบัญชี<br>ดำธรรมเนียมธนาคาร<br>ดอกเบี้ยจ่าย                           |                                 |       |      |   |       |   |
| SL Account Lis<br>รายการบัญร์<br>Dr ค่าธรรมเ<br>Dr ค่าใช้จ่าเ<br>Cr เงินฝ | st<br>วั<br>นียมธนาคาร<br>เอ็นๆ จากธนาคาร<br>ากธนาคาร |                              | รหัสมัญขึ<br>53600004<br>53700001 | Q | ขึ่อบัญชี<br>ดำธรรมเนียมธนาคาร<br>ดอกเบี้ยจ่าย<br><อ้างถึงรหัสบัญชีที่ใเ | ล์กำหนดไว้ในรหัสสมุดเง <b>้</b> | นฝาก> |      |   |       |   |

เมื่อผู้ใช้กรอกรายละเอียด GL Account List ทั้งหมดเรียบร้อยแล้ว ผู้ใช้สามารถบันทึกข้อมูลได้ โดยกดปุ่ม
 "Save" ทางด้านขวาบนของหน้าจอโปรแกรม เพื่อเป็นการบันทึกข้อมูล เอกสารเชื่อม GL ดังรูป

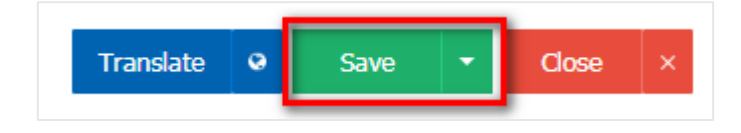

 ผู้ใช้สามารถกำหนดเปิด/ปิดการใช้งาน เอกสารเชื่อม GL เพื่อพักการใช้งานหรือยกเลิกการใช้งานนั้น โดยกด ปุ่ม "เลือก เอกสารเชื่อม GL ที่ต้องการเปิด/ปิด" > "Action" > "Active คือการเปิดการใช้งาน เอกสารเชื่อม GL" หรือ "Inactive คือการปิดการใช้งาน เอกสารเชื่อม GL" ระบบจะแสดง Pop – up เพื่อให้ผู้ใช้ยืนยันการเปิด/ปิดการ ใช้งาน เอกสารเชื่อม GL ดังรูป

| All System                                                                                             | <b>7</b>  |         |     |      |     |      |            |                  |                          |          | / 1         | Actio      | on 🔻 |
|----------------------------------------------------------------------------------------------------|-----------|---------|-----|------|-----|------|------------|------------------|--------------------------|----------|-------------|------------|------|
| Menu Name                                                                                              | Post Req. | Edit GL |     |      |     |      | รหัสรูปแบบ | ชื่อรูปแบบ       | ค่าอธิบาย                | Add Name | D C         | ору        |      |
| Bank Charged                                                                                           |           |         |     |      | 1   | Ī    | GL-0025    | ต่าใช้จ่ายธนาคาร | ค่าใช้จ่ายของบัญชี {0} , |          | Ir          | nactive    |      |
| Bank Transfer                                                                                          |           |         |     |      |     |      |            |                  |                          |          |             |            |      |
| Bounced Cheque                                                                                         |           |         |     |      |     |      |            |                  |                          |          |             |            |      |
| Cash Deposit                                                                                           |           |         |     |      |     |      |            |                  |                          |          |             |            |      |
| Cash Purchase                                                                                          |           |         |     |      |     |      |            |                  |                          |          |             |            |      |
| Cash Sale                                                                                              |           |         |     |      |     |      |            |                  |                          |          |             |            |      |
| Cash Withdraw                                                                                          |           |         |     |      |     |      |            |                  |                          |          |             |            |      |
| Cheque Change                                                                                          |           |         |     |      |     |      |            |                  |                          |          |             |            |      |
| Cheque Cleared                                                                                         |           |         |     |      |     |      |            |                  |                          |          |             |            |      |
| Cheque Discount                                                                                        |           |         |     |      |     |      |            |                  |                          |          |             |            |      |
| Cheque Encash                                                                                          |           |         |     |      |     |      |            |                  |                          |          |             |            |      |
| Cheque Paymen                                                                                          |           |         |     |      |     |      |            |                  |                          |          |             |            |      |
| Cheque Present                                                                                         |           |         |     |      |     |      |            |                  |                          |          |             |            |      |
| Credit Non-Stock                                                                                       |           |         | -   |      | )(• | )(   | 1 • •      | 20 V Items pe    | r page                   | 1 -      | 1 Items Fro | om 1 Items | ¢    |
| i Chan                                                                                                 | ge Acti   | ive Sta | atı | ıs C | OI  | nfil | mation     |                  |                          |          |             | )          | ×    |
| ยืนยันการปิดใช้งานข้อมูลเอกสารเชื่อม gl<br>คุณต้องการปิดใช้งานข้อมูลเอกสารเชื่อม gl 1 รายการใช่หรือไม่ |           |         |     |      |     |      |            |                  |                          |          |             |            |      |
|                                                                                                    |           |         |     |      |     |      |            |                  | C                        | ĸ        | Ca          | ancel      |      |

\* หมายเหตุ : กรณีที่เอกสารเชื่อม GL มีการเปิดใช้งาน ผู้ใช้จะไม่สามารถเปิดการใช้งานเอกสารเชื่อม GL ซ้ำได้

## เมนูกำหนดรหัสบัญชีรวม

หมายถึง การกำหนดรหัสผังบัญชี เพื่อ Post เข้าสู่ระบบบัญชีแยกประเภทในการณที่ไม่ได้มีการกำหนดรหัส ผังบัญชีของรหัสสินค้า รหัสลูกหนี้ รหัสเจ้าหนี้ ไว้ โปรแกรมจะดึงรหัสบัญชีที่กำหนดในเมนูกำหนดรหัสบัญชีรวมนี้ไป บันทึกรายการ Post GL แทน

1. ผู้ใช้สามารถตั้งค่า บัญชีรวม โดยกดเมนู "บัญชีรวม" ดังรูป

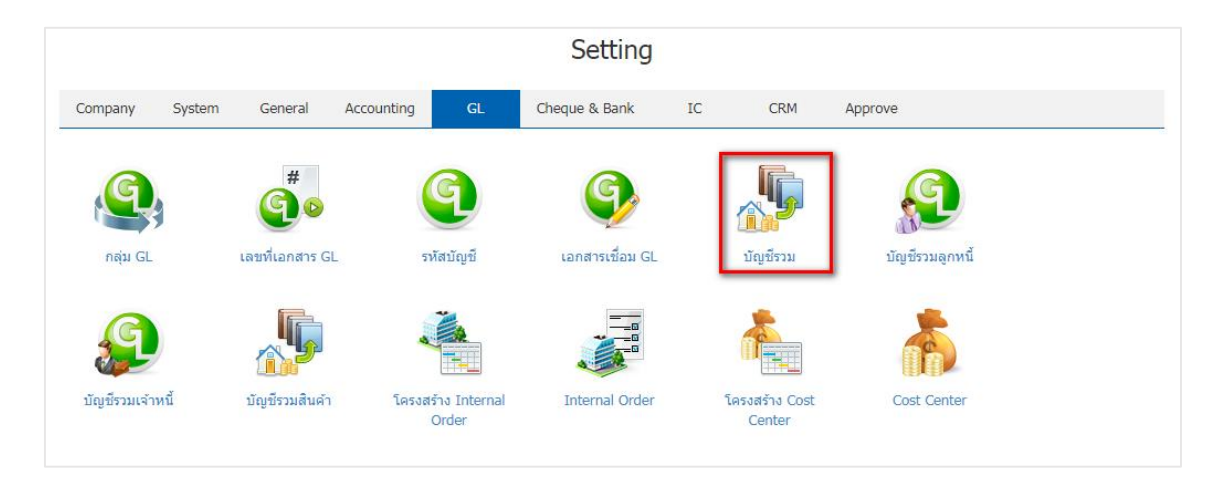

- 2. ระบบจะแสดงรายละเอียด บัญชีรวม ให้ผู้ใช้กำหนดรหัสบัญชีจะมีชื่อบัญชีโดยแบ่งเป็น 3 ส่วน ดังรูป
  - AR / AP คือ เป็นการกำหนดรหัสบัญชีระบบลูกหนี้ เจ้าหนี้
  - TAX คือ เป็นการกำหนดรหัสบัญชีระบบภาษี
  - Close Account เป็นการกำหนดรหัสบัญชีกำไรสะสม

| < Consolidate Account |            |                       | Save 🗸 Close X |
|-----------------------|------------|-----------------------|----------------|
| ชื่อบัญชี             | รหัสบัญชี  | ชื่อบัญชี             |                |
| ► AR / AP             |            |                       |                |
| เงินสด                | 11110001 Q | เงินสด                |                |
| ส่วนลดจ่าย            | 41000004 Q | ส่วนลดจ่าย            |                |
| ส่วนลดรับ             | 51300004 Q | ส่วนลดรับ             |                |
| ค่าใช้จ่ายอื่น ๆ      | 53700005 Q | ค่าใช้จ่ายเบ็ดเตล็ด   |                |
| รายได้อื่น ๆ          | 43000004 Q | รายได้อื่นๆ           |                |
| รายได้จากธนาคาร       | 43000004 Q | รายได้อื่นๆ           |                |
| ค่าธรรมเนียมธนาคาร    | 53600004 Q | ค่าธรรมเนียมธนาคาร    |                |
| ดอกเบี้ยรับ           | 43000001 Q | ดอกเบี้ยรับ           |                |
| ดอกเบี้ยจ่าย          | 53700001 Q | ดอกเบี้ยจ่าย          |                |
| เงินมัดจำจ่ายล่วงหน้า | 11620004 Q | เงินมัดจำจ่ายล่วงหน้า |                |
| เงินมัดจำรับล่วงหน้า  | 21630003 Q | เงินมัดจำรับล่วงหน้า  |                |
| รับคืนสินค้า          | 41000003 Q | รับคืนสินค้า          |                |
| ส่งคืนสินค้า          | 51300003 Q | ส่งคืนสินค้า          |                |

 เมื่อผู้ใช้กำหนดรหัสบัญชีทั้งหมดเรียบร้อยแล้ว ผู้ใช้สามารถบันทึกข้อมูลได้ โดยกดปุ่ม "Save" ทางด้านขวา บนของหน้าจอโปรแกรม เพื่อเป็นการบันทึกข้อมูล บัญชีรวม

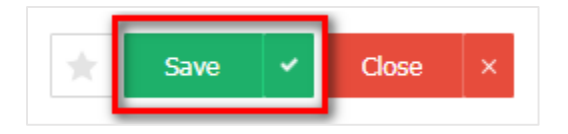

## เมนูกำหนดบัญชีรวมลูกหนี้

หมายถึง การกำหนดรหัสบัญชีของลูกหนี้การค่าแต่ละราย ซึ่งจะใช้ในกรณีที่ลูกค้าทุกรายใช้รหัสบัญชี เหมือนกัน ทั้งนี้เพื่อเป็นการประหยัดเวลาในการกำหนดผังบัญชีและจะช่วยให้การทำงานเร็วขึ้น

1. ผู้ใช้สามารถตั้งค่า บัญชีรวมลูกหนี้ โดยกดที่เมนู "บัญชีรวมลูกหนี้" ดังรูป

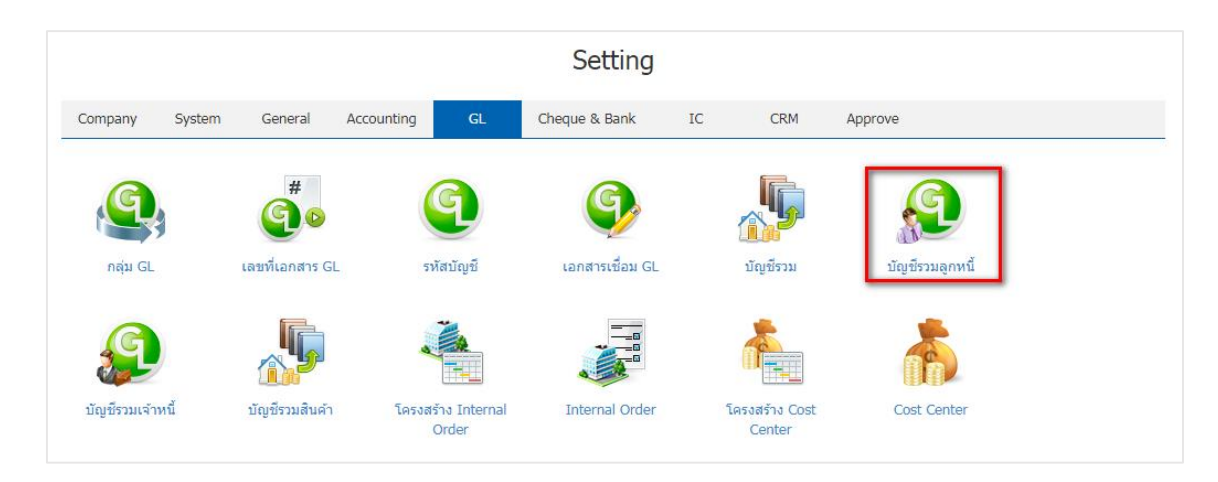

- 2. ใน "บัญชีรวมลูกหนี้" ระบบจะแสดง บัญชีลูกหนี้ Default Inactive ดังรูป
  - Inactive คือ การกำหนดสถานะของบัญชีลูกหนี้รวม ที่ไม่ได้ใช้
  - Default คือการกำหนดค่าเริ่มต้นของบัญชีลูกหนี้รวม

| < | Cust | omer Consolidate Account   | ★ New + |          |
|---|------|----------------------------|---------|----------|
|   |      | Q                          |         | Action 👻 |
|   |      | บัญชีลุกหนี้               | Default | Inactive |
|   |      | 🖍 🥫 ลูกหนี้การด้า-ในประเทศ | ۲.      | • •      |
|   |      |                            |         |          |
|   |      |                            |         |          |

- \* หมายเหตุ : หากผู้ใช้ต้องการแก้ไขข้อมูล เอกสารเชื่อม GL เดิม โดยกดปุ่ม " 🖍 " เพื่อทำการแก้ไข
- \* หมายเหตุ : หากผู้ใช้ต้องการลบข้อมูล เอกสารเชื่อม GL เดิม โดยกดปุ่ม " 트 " เพื่อทำการลบข้อมูล

 การตั้งค่าบัญชีรวมลูกหนี้ใหม่ ผู้ใช้สามารถตั้งค่าได้ โดยกดปุ่ม "New" โปรแกรมจะแสดงรหัสบัญชีลูกหนี้ ให้ ผู้ใช้ทำการเลือกบัญชีได้ตามต้องงการ

| ญชีลูกหนี้                                                                                                    | Q                                                                          |                                                                                                    |                                                                                         |                          |
|----------------------------------------------------------------------------------------------------|----------------------------------------------------------------------------|----------------------------------------------------------------------------------------------------|-----------------------------------------------------------------------------------------|--------------------------|
|                                                                                                    | 🔲 Default ให้ทุกลูกหนี้ที่                                                 | ไม่ได้ระบุบัญชี                                                                                                    |                                                                                         |                          |
| มการลูกหนี้                                                                                                    |                                                                            |                                                                                                    |                                                                                         | +                        |
| 📄 รหัสลู                                                                                                    | ุกหนึ้                                                                     | ชื่อลุกหนี้                                                                                                    |                                                                                         |                          |
|                                                                                                    |                                                                            |                                                                                                    |                                                                                         |                          |
|                                                                                                    |                                                                            |                                                                                                    |                                                                                         |                          |
|                                                                                                    |                                                                            |                                                                                                    |                                                                                         |                          |
|                                                                                                    |                                                                            |                                                                                                    |                                                                                         |                          |
|                                                                                                    |                                                                            |                                                                                                    |                                                                                         |                          |
|                                                                                                    |                                                                            |                                                                                                    |                                                                                         |                          |
|                                                                                                    |                                                                            |                                                                                                    |                                                                                         | Data ant found           |
|                                                                                                    |                                                                            | Items per page                                                                                                    |                                                                                         | Data not round           |
|                                                                                                    | ACCOUNT                                                                    |                                                                                                    |                                                                                         |                          |
| 2                                                                                                    |                                                                            |                                                                                                    |                                                                                         |                          |
| ลูกหนิ                                                                                                    |                                                                            | Q                                                                                                    |                                                                                         |                          |
| ลูกหน<br>รห่                                                                                                    | <b>ัสบัญ</b> ชี                                                            | Q •••<br>ชื่อบัญชี                                                                                                    | หมวดบัญชี                                                                               |                          |
| ลูกหน<br>รห่<br>๔ 11                                                                                                    | รัสบัญชี<br>1300001                                                        | จ •••<br>ชื่อบัญชี<br>ลูกหนี้การค้า-ในประเทศ                                                                                                    | หมวดบัญชี<br>สินทรัพย์                                                                  |                          |
| ลูกหน้<br>ระ<br>๋ ๔ 11<br>□ 11                                                                                                    | ัสบัญชี<br>1300001<br>1300002                                              | <ul> <li>จ</li> <li>ชื่อบัญชี</li> <li>ลุกหนี้การค้า-ในประเทศ</li> <li>ลูกหนี้การค้า-ต่างประเทศ</li> </ul>                                                                                                    | หมวดบัญชี<br>สินทรัพย์<br>สินทรัพย์                                                     |                          |
| ลูกหน<br>รง'<br>๋ ♥ 11<br>                                                                                                    | ัสบัญชี<br>1300001<br>1300002<br>1300005                                   | <ul> <li>จ้อบัญชี</li> <li>ลูกหนี้การค้า-ในประเทศ</li> <li>ลูกหนี้การค้า-ต่างประเทศ</li> <li>ลูกหนี้บัตรเครดิด</li> </ul>                                                                                                    | หมวดบัญชี<br>สินทรัพย์<br>สินทรัพย์<br>สินทรัพย์                                        |                          |
| ลุกหน<br>ระทั่                                                                                                    | ัสบัญชี<br>1300001<br>1300002<br>1300005<br>1410001                        | <ul> <li>จ้อบัญชี</li> <li>ลูกหนี้การค้า-ในประเทศ</li> <li>ลูกหนี้การค้า-ต่างประเทศ</li> <li>ลูกหนี้บัตรเครดิด</li> <li>ลูกหนี้เงินให้ภู้ยืมแก่กรรมการ</li> </ul>                                                                                 | หมวดบัญชี<br>สินทรัพย์<br>สินทรัพย์<br>สินทรัพย์<br>สินทรัพย์                           |                          |
| ลูกหน<br>ระทั่                                                                                                    | ัสบัญชี<br>1300001<br>1300002<br>1300005<br>1410001<br>1410002             | <ul> <li>๛</li> <li>ชื่อบัญชี</li> <li>ลูกหนี้การคำ-ในประเทศ</li> <li>ลูกหนี้การคำ-ด่างประเทศ</li> <li>ลูกหนี้บัตรเครติด</li> <li>ลูกหนี้เงินให้ภู้ยืมแก่กรรมการ</li> <li>ลูกหนี้เงินให้ภู้ยืมแก่ลูกจ้าง</li> </ul>                               | หมวดบัญชี<br>สินทรัพย์<br>สินทรัพย์<br>สินทรัพย์<br>สินทรัพย์<br>สินทรัพย์              |                          |
| ลูกหน<br>ระทั่                                                                                                    | รัสบัญชี<br>1300001<br>1300002<br>1300005<br>1410001<br>1410002<br>1640001 | <ul> <li>๛</li> <li>ชื่อบัญชี</li> <li>ลูกหนี้การค้า-ในประเทศ</li> <li>ลูกหนี้การค้า-ด่างประเทศ</li> <li>ลูกหนี้บัตรเครดิด</li> <li>ลูกหนี้เงินให้ภู้ยืมแก่กรรมการ</li> <li>ลูกหนี้เงินให้ภู้ยืมแก่ลูกจ้าง</li> <li>ลูกหนี้-กรมสรรพากร</li> </ul> | หมวดบัญชี<br>สินทรัพย์<br>สินทรัพย์<br>สินทรัพย์<br>สินทรัพย์<br>สินทรัพย์<br>สินทรัพย์ |                          |
| <ul> <li>ลูกหน</li> <li>รง'</li> <li>11</li> <li>11</li> <li>11</li> <li>11</li> <li>11</li> <li>11</li> <li>11</li> <li>11</li> <li>11</li> </ul>                                                                                                    | รัสบัญชี<br>1300001<br>1300002<br>1300005<br>1410001<br>1410002<br>1640001 | <ul> <li>จ๋อบัญชี</li> <li>ลูกหนี้การค้า-ในประเทศ</li> <li>ลูกหนี้การค้า-ด่างประเทศ</li> <li>ลูกหนี้บัตรเครดิด</li> <li>ลูกหนี้เงินให้ภู้ยืมแก่กรรมการ</li> <li>ลูกหนี้เงินให้ภู้ยืมแก่ลูกจ้าง</li> <li>ลูกหนี้-กรมสรรพากร</li> </ul>             | หมวดบัญชี<br>สินทรัพย์<br>สินทรัพย์<br>สินทรัพย์<br>สินทรัพย์<br>สินทรัพย์<br>สินทรัพย์ |                          |
| <ul> <li>ลุกหน</li> <li>รง'</li> <li>11</li> <li>11</li> <li>11</li> <li>11</li> <li>11</li> <li>11</li> <li>11</li> <li>11</li> <li>11</li> <li>11</li> </ul>                                                                                                    | รัสบัญชี<br>1300001<br>1300002<br>1300005<br>1410001<br>1410002<br>1640001 | <ul> <li>จ๋อบัญชี</li> <li>ลูกหนี้การค้า-ในประเทศ</li> <li>ลูกหนี้การค้า-ด่างประเทศ</li> <li>ลูกหนี้บัตรเครดิด</li> <li>ลูกหนี้เงินให้ภู้ยืมแก่กรรมการ</li> <li>ลูกหนี้เงินให้ภู้ยืมแก่ลูกจ้าง</li> <li>ลูกหนี้-กรมสรรพากร</li> </ul>             | หมวดบัญชี<br>สินทรัพย์<br>สินทรัพย์<br>สินทรัพย์<br>สินทรัพย์<br>สินทรัพย์<br>สินทรัพย์ |                          |
| <ul> <li>ลูกหน</li> <li>รง<sup>2</sup></li> <li>11</li> <li>11</li> <li>1</li></ul> | รัสบัญชี<br>1300001<br>1300002<br>1300005<br>1410001<br>1410002<br>1640001 | <ul> <li>พีอบัญชี</li> <li>ลุกหนี้การค้า-ในประเทศ</li> <li>ลุกหนี้การค้า-ต่างประเทศ</li> <li>ลุกหนี้บัตรเครติด</li> <li>ลุกหนี้เงินให้กู้ยืมแก่กรรมการ</li> <li>ลุกหนี้เงินให้กู้ยืมแก่ลูกจ้าง</li> <li>ลุกหนี้-กรมสรรพากร</li> </ul>             | หมวดบัญชี<br>สินทรัพย์<br>สินทรัพย์<br>สินทรัพย์<br>สินทรัพย์<br>สินทรัพย์              | 1 - 6 Items From 6 Items |
| ลูกหน                                                                                                    | รัสบัญชี<br>1300001<br>1300002<br>1300005<br>1410001<br>1410002<br>1640001 | <ul> <li> <ul> <li></li></ul></li></ul>                                                                                                    | หมวดบัญชี<br>สินทรัพย์<br>สินทรัพย์<br>สินทรัพย์<br>สินทรัพย์<br>สินทรัพย์              | 1 - 6 Items From 6 Items |

 ผู้ใช้สามารถเพิ่มรายการเจ้าหนี้ได้โดยการกดปุ่ม " + " ระบบจะแสดงหน้าต่างรายการเจ้าหนี้ ผู้ใช้สามารถ เลือกเจ้าหนี้ได้ตามต้องการ ดังรูป

|                                  | 21200001                                                                                     | O v že v Še v level a v d                                                                                                    |                                                      |
|----------------------------------|----------------------------------------------------------------------------------------------|----------------------------------------------------------------------------------------------------|------------------------------------------------------|
| อเจาหน                           | 2120001                                                                                      | นาหนการคา- เนบระเทค                                                                                                    |                                                      |
|                                  | 🕜 Default ให้ทุกเจ้า                                                                         | หนี้ที่ไม่ได้ระบุบัญชี                                                                                                    | _                                                    |
| การเจ้าห                         | านี้                                                                                         |                                                                                                    | +                                                    |
| 51                               | หัสเจ้าหนึ่                                                                                  | ชื่อเจ้าหนี้                                                                                                    |                                                      |
|                                  |                                                                                              |                                                                                                    |                                                      |
|                                  |                                                                                              |                                                                                                    |                                                      |
|                                  |                                                                                              |                                                                                                    |                                                      |
|                                  |                                                                                              |                                                                                                    |                                                      |
|                                  |                                                                                              |                                                                                                    |                                                      |
|                                  |                                                                                              |                                                                                                    |                                                      |
|                                  |                                                                                              |                                                                                                    |                                                      |
| ect V                            |                                                                                              |                                                                                                    |                                                      |
|                                  | /endor                                                                                       |                                                                                                    |                                                      |
|                                  | /endor                                                                                       |                                                                                                    |                                                      |
|                                  | /endor                                                                                       | Q                                                                                                    |                                                      |
|                                  | /endor<br>รหัสเจ้าหนี้                                                                       | Q •••<br>ชื่อเจ้าหนี้                                                                                                    | หมายเหตุ                                             |
|                                  | /endor<br>รหัสเจ้าหนี้<br>VD-003                                                             | <ul> <li>Q •••</li> <li>ชื่อเจ้าหนี้</li> <li>บริษัท เอสดอร์ท เอ็นจิเนียริ่ง เอ็นเตอร์ใพรส์</li> </ul>                                                                                                    | หมายเหตุ                                             |
| <ul> <li>□</li> <li>✓</li> </ul> | /endor<br>รหัสเจ้าหนี้<br>VD-003<br>VD-004                                                   | <ul> <li>Q •••</li> <li>ชื่อเจ้าหนี้</li> <li>บริษัท เอสคอร์ท เอ็นจิเนียริ่ง เอ็นเตอร์ใพรส์</li> <li>ใอทีคอมเทค คอนเน็ค จำกัด</li> </ul>                                                                                                    | หมายเหตุ<br>อุปกรณ์คอมพิวเตอร์ Notebook, PC และอุปกร |
|                                  | /endor<br>รหัสเจ้าหนี้<br>VD-003<br>VD-004<br>VD-006                                         | Q       •••         ชื่อเจ้าหนี้       บริษัท เอสดอร์ท เอ็นจิเนียริ่ง เอ็นเตอร์ใพรส์         ไอทีดอมเทด ดอนเน็ด จำกัด         K SOFT Enterprise (Thailand) Co.,Ltd.                                                                                                    | หมายเหตุ<br>อุปกรณ์คอมพิวเตอร์ Notebook, PC และอุปกร |
|                                  | /endor<br>รหัสเจ้าหนี้<br>VD-003<br>VD-004<br>VD-006<br>VD-008                               | Q       •••         ชื่อเจ้าหนี้         บริษัท เอสดอร์ท เอ็นจิเนียริ่ง เอ็นเตอร์ใพรส์         ใอทีดอมเทด ดอนเน็ด จำกัด         K SOFT Enterprise (Thailand) Co.,Ltd.         บลู โซลูชั่น จำกัด                                                                        | หมายเหตุ<br>อุปกรณ์คอมพิวเตอร์ Notebook, PC และอุปกร |
|                                  | /endor<br>รทัสเจ้าหนี้<br>VD-003<br>VD-004<br>VD-006<br>VD-008<br>VD-010                     | Q       •••         ชื่อเจ้าหนี้       มริษัท เอสดอร์ท เอ็นจิเนียริ่ง เอ็นเตอร์ใพรส์         ใอทีดอมเทด ดอนเน็ค จำกัด         K SOFT Enterprise (Thailand) Co.,Ltd.         บลู โซลูชั่น จำกัด         จีรนันทร์ วุฒภานนท์                                              | หมายเหตุ<br>อุปกรณ์คอมพิวเตอร์ Notebook, PC และอุปกร |
|                                  | /endor<br>รหัสเจ้าหนี้<br>VD-003<br>VD-004<br>VD-006<br>VD-008<br>VD-010<br>VD-012           | Q       •••         ชื่อเจ้าหนี้       มริษัท เอสคอร์ท เอ็นจิเนียริ่ง เอ็นเตอร์ใพรส์         ไอทีคอมเทค คอนเน็ค จำกัด         K SOFT Enterprise (Thailand) Co.,Ltd.         บลู โซลูชั่น จำกัด         จีรนันทร์ วุฒภานนท์         พูนทอง การอาหาร                      | หมายเหตุ<br>อุปกรณ์คอมพิวเตอร์ Notebook, PC และอุปกร |
|                                  | /endor<br>รหัสเจ้าหนี้<br>VD-003<br>VD-004<br>VD-006<br>VD-008<br>VD-010<br>VD-012<br>VD-013 | Q       •••         ชื่อเจ้าหนี้       บริษัท เอสคอร์ท เอ็นจิเนียริ่ง เอ็นเตอร์ไพรส์         ใอทีคอมเทค คอนเน็ค จำกัด         K SOFT Enterprise (Thailand) Co.,Ltd.         บลู โซลูชั่น จำกัด         จีรนันทร์ วุฒภานนท์         พุนทอง การอาหาร         สำนักงานใหญ่ | หมายเหตุ<br>อุปกรณ์คอมพิวเตอร์ Notebook, PC และอุปกร |
|                                  | /endor<br>รหัสเจ้าหนี้<br>VD-003<br>VD-004<br>VD-006<br>VD-008<br>VD-010<br>VD-012<br>VD-013 | Q       •••         ชื่อเจ้าหนี้       บริษัท เอสดอร์ท เอ็นจิเนียริ่ง เอ็นเตอร์ใพรส์         ใอทีดอมเทค ดอนเน็ค จำกัด         K SOFT Enterprise (Thailand) Co.,Ltd.         บลู โซลูชั่น จำกัด         จีรนันทร์ วุฒภานนท์         พูนทอง การอาหาร         สำนักงานใหญ่ | หมายเหตุ<br>อุปกรณ์คอมพิวเตอร์ Notebook, PC และอุปกร |

5. เมื่อผู้ใช้กำหนดเจ้าหนี้ทั้งหมดเรียบร้อยแล้ว ผู้ใช้สามารถบันทึกข้อมูลได้ โดยกดปุ่ม "Save" ทางด้านขวา บนของหน้าจอโปรแกรม เพื่อเป็นการบันทึกข้อมูล บัญชีรวมเจ้าหนี้

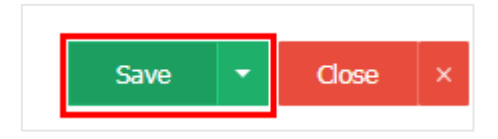

## เมนูกำหนดบัญชีรวมเจ้าหนี้

หมายถึง การกำหนดรหัสบัญชีของเจ้าหนี้การค้าแต่ละราย ซึ่งจะใช้ในกรณีที่เจ้าหนี้ทุกรายใช้รหัสบัญชี เหมือนกัน ทั้งนี้เพื่อเป็นการประหยัดเวลาในการกำหนดผังบัญชีและจะช่วยให้การทำงานเร็วขึ้น

1. ผู้ใช้สามารถตั้งค่า บัญชีรวมเจ้าหนี้ โดยกดที่เมนู "บัญชีรวมเจ้าหนี้" ดังรูป

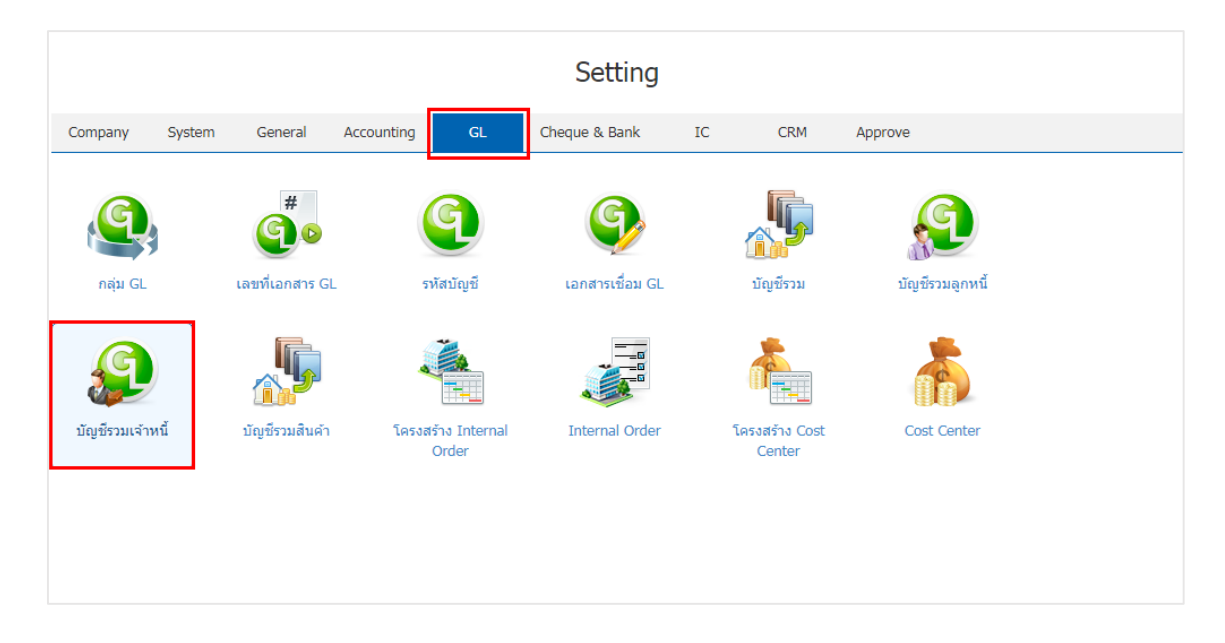

- 2. ใน "บัญชีรวมเจ้าหนี้" ระบบจะแสดง บัญชีเจ้าหนี้ Default Inactive ดังรูป
  - Inactive คือ การกำหนดสถานะของบัญชีเจ้าหนี้รวม ที่ไม่ได้ใช้
  - Default คือการกำหนดค่าเริ่มต้นของบัญชีเจ้าหนี้รวม

| < Ven | dor Cor | nsolidate Account         |         | 🚖 New +  |
|-------|---------|---------------------------|---------|----------|
|       |         | Q                         |         | Action 🔻 |
|       |         | บัญชีเจ้าหนึ่             | Default | Inactive |
|       | / =     | เจ้าหนี้การค้า-ในประเทศ   | Ø       | •        |
|       | / =     | เจ้าหนี้การค้า-ต่างประเทศ |         |          |
|       |         |                           |         |          |
|       |         |                           |         |          |
|       |         |                           |         |          |

- \* หมายเหตุ : หากผู้ใช้ต้องการแก้ไขข้อมูล เอกสารเชื่อม GL เดิม โดยกดปุ่ม " 🖍 " เพื่อทำการแก้ไข
- \* หมายเหตุ : หากผู้ใช้ต้องการลบข้อมูล เอกสารเชื่อม GL เดิม โดยกดปุ่ม " ᄐ " เพื่อทำการลบข้อมูล

3. การตั้งค่าบัญชีรวมเจ้าหนี้ใหม่ ผู้ใช้สามารถตั้งค่าได้ โดยกดปุ่ม "New" โปรแกรมจะแสดงรหัสบัญชีเจ้าหนึ้

| < Vendor Cor  | nsolidate Account                       |          |         | × New +                               |
|---------------|-----------------------------------------|----------|---------|---------------------------------------|
|               | Q                                       |          |         | Action 🔻                              |
|               | บัญชีเจ้าหนี้                           |          | Default | Inactive                              |
|               | เจ้าหนี้การค้า-ในประเทศ                 |          | Ø       | · · · · · · · · · · · · · · · · · · · |
|               | เจ้าหนี้การค้า-ต่างประเทศ               |          |         |                                       |
|               |                                         |          |         |                                       |
|               |                                         |          |         | *                                     |
|               | Items per page                          |          | 1       | - 2 Items From 2 Items                |
| < New Vendo   | or Consolidate Account                  | 1        | •       | Save   Close  X                       |
| * บัญชเจ้าหนี |                                         |          |         |                                       |
| (<br>         | Default ให้ทุกเจ้าหนีที่ไม่ได้ระบุบัญชั |          |         |                                       |
| รายการเจ้าหนึ | z                                       | × × ×    |         | +                                     |
|               | u                                       | 3214 IN1 |         |                                       |
|               | ► ► 20 ▼ Items per page                 |          |         | Data not found C                      |

| เจ้าหนี้ | Q        |                                  |                          |
|----------|----------|----------------------------------|--------------------------|
| รหัสบัญ  | บูนี     | ชื่อบัญชี                        | หมวดบัญชี                |
|          | 001      | сятивніти свідосим               | VI LEVI LE               |
| 21200    | 002      | เจ้าหนี้การค้า-ต่างประเทศ        | หนี้สิน                  |
| 21300    | 001      | เจ้าหนี้เช่าซื้อ บจก             | หนี้สิน                  |
| 21400    | 001      | เจ้าหนี้เงินกู้ยืมกรรมการ        | หนี้สิน                  |
| 21400    | 002      | เจ้าหนี้เงินกู้ยืม บริษัทในเครือ | หนี้สิน                  |
| 21640    | 003      | เจ้าหนี้กรมสรรพากร               | หนี้สิน                  |
| 21640    | 004      | เจ้าหนี้อื่นๆ                    | หนี้สิน                  |
| 25100    | 001      | เจ้าหนี้-เงินประกัน              | หนี้สิน                  |
|          | 1 • • 20 | )  v Items per page              | 1 - 8 Items From 8 Items |

 4. ผู้ใช้สามารถเพิ่มรายการเจ้าหนี้ได้โดยการกดปุ่ม " + " ระบบจะแสดงหน้าต่างรายการเจ้าหนี้ ผู้ใช้สามารถ เลือกเจ้าหนี้ได้ตามต้องการ ดังรูป

| < Edit Venc<br>Info   Statu | Edit Vendor Consolidate Account<br>Info   Status : Active |                           |              |  |   |              |          |
|-----------------------------|-----------------------------------------------------------|---------------------------|--------------|--|---|--------------|----------|
| * บัญชีเจ้าหนี้             | 21200001                                                  | Q เจ้าหนี้การค้า-ในประเทศ |              |  |   |              |          |
|                             | 🖉 Default ให้ทุกเจ้า                                      | หนี้ที่ไม่ได้ระบุบัญชี    |              |  |   | _            |          |
| รายการเจ้าหนึ่              |                                                           |                           |              |  |   |              | + 🔋      |
| 🗌 รหัสเ                     | จ้าหนี้                                                   |                           | ชื่อเจ้าหนี้ |  |   |              |          |
|                             |                                                           |                           |              |  |   |              | <u>^</u> |
|                             |                                                           |                           |              |  |   |              |          |
|                             |                                                           |                           |              |  |   |              |          |
|                             |                                                           |                           |              |  |   |              |          |
|                             | ► H 20                                                    | ▼ Items per page          |              |  | C | Data not fou | ind C    |

| S | elect \ | Vendor       |                                               |                                          | ×      |
|---|---------|--------------|-----------------------------------------------|------------------------------------------|--------|
|   |         |              | Q                                             |                                          |        |
|   |         | รหัสเจ้าหนี้ | ชื่อเจ้าหนี้                                  | หมายเหตุ                                 |        |
|   |         | VD-003       | บริษัท เอสคอร์ท เอ็นจิเนียริ่ง เอ็นเตอร์ไพรส์ |                                          | •      |
|   |         | VD-004       | ไอทีคอมเทค คอนเน็ค จำกัด                      | อุปกรณ์คอมพิวเตอร์ Notebook, PC และอุปกร |        |
|   |         | VD-006       | K SOFT Enterprise (Thailand) Co.,Ltd.         |                                          |        |
|   |         | VD-008       | บลู โซลูชั่น จำกัด                            |                                          |        |
|   |         | VD-010       | จีรนันทร์ วุฒภานนท์                           |                                          |        |
|   |         | VD-012       | พูนทอง การอาหาร                               |                                          |        |
|   |         | VD-013       | สำนักงานใหญ่                                  |                                          |        |
|   |         |              | 20 V Items per page                           | 1 - 9 Items From 9 Items                 | •<br>د |
|   |         |              |                                               | Select Cancel                            |        |

5. เมื่อผู้ใช้กำหนดเจ้าหนี้ทั้งหมดเรียบร้อยแล้ว ผู้ใช้สามารถบันทึกข้อมูลได้ โดยกดปุ่ม "Save" ทางด้านขวา บนของหน้าจอโปรแกรม เพื่อเป็นการบันทึกข้อมูล บัญชีรวมเจ้าหนี้

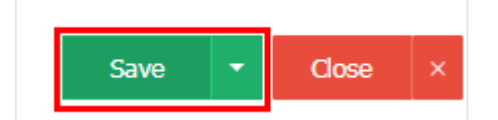

## เมนูกำหนดบัญชีรวมสินค้า

หมายถึง การกำหนดรหัสบัญชีของสินค้าแต่ละรายการ ซึ่งจะใช้ในกรณีที่สินค้าทุกรายการใช้รหัสบัญชี เหมือนกันทั้งนี้เพื่อเป็นการประหยัดเวลาในการกำหนดผังบัญชีในรายการสินค้าแต่ละรายการและจะช่วยให้การ ทำงานสะดวกและรวดเร็วขึ้น

1. ผู้ใช้สามารถตั้งค่า บัญชีรวมสินค้า โดยกดที่เมนู "บัญชีรวมสินค้า" ดังรูป

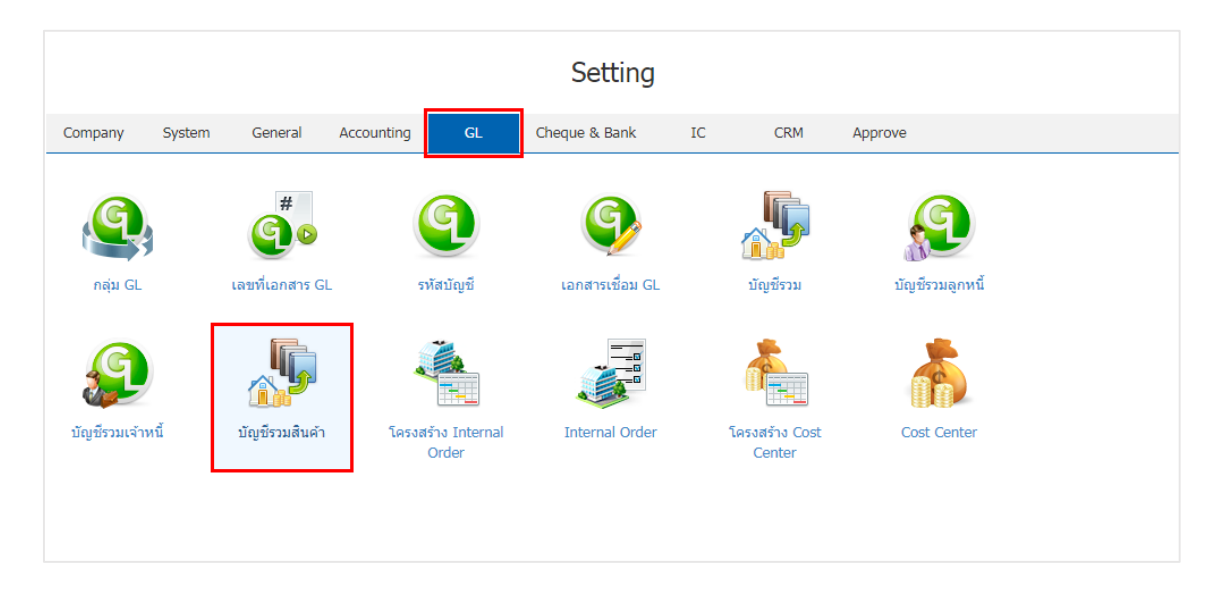

- 2. ใน "บัญชีรวมสินค้า" ระบบจะแสดง บัญชีสินค้า Default Inactive ดังรูป
  - Inactive คือ การกำหนดสถานะของบัญชีรวมสินค้า ที่ไม่ได้ใช้งาน
  - Default คือการกำหนดค่าเริ่มต้นของบัญชีรวมสินค้า

| < Go | oods ( | Consolidate Account          |                 |                         |         | * New +  |
|------|--------|------------------------------|-----------------|-------------------------|---------|----------|
|      |        | Q                            |                 |                         | 1       | Action 👻 |
|      |        | บัญชีรายได้จากการขาย         | บัญชีซื้อสินค้า | บัญชีดันทุนขายสินค้า    | Default | Inactive |
|      | /=     | รายได้จากการขายสินค้า        | ซื้อสินค้า      | ดันทุนสินค้าเพื่อขาย    | ¢.      | · · ·    |
|      | / 1    | รายได้จากการบริการ-Corporate | ซื้อสินค้า      | ดันทุนสินค้าเพื่อบริการ |         |          |
|      |        |                              |                 |                         |         |          |
|      |        |                              |                 |                         |         |          |
|      |        |                              |                 |                         |         |          |
|      |        |                              |                 |                         |         |          |

- \* หมายเหตุ : หากผู้ใช้ต้องการแก้ไขข้อมูล เอกสารเชื่อม GL เดิม โดยกดปุ่ม " 🖍 " เพื่อทำการแก้ไข
- \* หมายเหตุ : หากผู้ใช้ต้องการลบข้อมูล เอกสารเชื่อม GL เดิม โดยกดปุ่ม " ᄐ " เพื่อทำการลบข้อมูล

 การตั้งค่าบัญชีรวมสินค้าใหม่ ผู้ใช้สามารถตั้งค่าได้ โดยกดปุ่ม "New" > "Q" โปรแกรมจะแสดงรหัสบัญชี สินค้า ดังรูป

| Goods C         | onsolidate Account               |                 |                         |         | New      |
|-----------------|----------------------------------|-----------------|-------------------------|---------|----------|
|                 | Q                                |                 |                         | 1       | Action   |
|                 | บัญชีรายได้จากการขาย             | บัญชีซื้อสินค้า | บัญชีดันทุนขายสินค้า    | Default | Inactive |
| . / .           | รายได้จากการขายสินค้า            | ชื้อสินค้า      | ดันทุนสินค้าเพื่อขาย    | Ø       |          |
| . / .           | รายได้จากการบริการ-Corporate     | ชื้อสินค้า      | ด้นทุนสินค้าเพื่อบริการ |         |          |
|                 |                                  |                 |                         |         |          |
|                 |                                  |                 |                         |         |          |
| New Go          | ods Consolidate Acco             | unt             |                         | Save    | ▼ Close  |
| บัญชีรายได้จา   | Q                                |                 |                         |         |          |
| บัญชีชื้อสินค้า | Q                                |                 |                         |         |          |
| บัญชีตันทุนขา   | Q                                |                 |                         |         |          |
|                 | 🔲 Default ให้ทุกสินค้าที่ไม่ได้ร | ะบุบัญชี        |                         |         |          |
| ายการสินค้า     |                                  |                 |                         |         | +        |
| 🗌 รหัสสินเ      | ค้า ชื่อ                         | สินค้า          |                         |         |          |
|                 |                                  |                 |                         |         |          |
|                 |                                  |                 |                         |         |          |
|                 |                                  |                 |                         |         |          |
|                 |                                  |                 |                         |         |          |
|                 |                                  |                 |                         |         |          |
|                 |                                  |                 |                         |         |          |
|                 |                                  |                 |                         |         |          |
|                 |                                  |                 |                         |         |          |
|                 |                                  |                 |                         |         |          |

| Select | t GL Account          |                                |                            | ×  |
|--------|-----------------------|--------------------------------|----------------------------|----|
| รายไ   | เด้                   | Q                              |                            |    |
|        | รพัสบัญชี<br>+1000001 | ชื่อบัญชี<br>ราย เพราะการมายแพ | หมวดบัญชี<br>วาย เพ        |    |
|        | 41000002              | รายได้จากการขายเชื้อ           | รายได้                     |    |
|        | 41000005              | รายได้จากการขายสินค้า          | รายได้                     | 1  |
|        | 41100000              | รายได้จากการบริการ-Corporate   | รายได้                     | 1  |
|        | 42000001              | รายได้ค่าขนส่ง                 | รายได้                     |    |
|        | 42000002              | รายได้ค่าติดตั้ง               | รายได้                     |    |
|        | 42000003              | รายได้คำช่อมแชม                | รายได้                     |    |
|        | 43000004              | รายได้อื่นๆ                    | รายได้                     | •  |
|        |                       | 20 V Items per page            | 1 - 12 Items From 12 Items | ¢  |
|        |                       |                                | Select Cance               | èl |

| Select | GL Account |                        |                          | ×   |
|--------|------------|------------------------|--------------------------|-----|
| ชื่อ   |            | Q                      |                          |     |
|        | รหัสบัญชี  | ชื่อบัญชี              | หมวดบัญชี                |     |
|        | 11640003   | ภาษีชื้อ               | สินทรัพย์                | *   |
|        | 11640004   | ภาษีชื้อยังไม่ถึงกำหนด | สินทรัพย์                |     |
|        | 21300001   | เจ้าหนี้เช่าชื้อ บจก   | หนี้สิน                  |     |
|        | 51300001   | ซื้อสินค้า             | ด่าใช้จ่าย               |     |
|        | 53900001   | ภาษีชื้อไม่ขอคืน       | ค่าใช้จ่าย               |     |
|        | 53900002   | ภาษีชื้อขอคืนใม่ได้    | ค่าใช้จ่าย               |     |
|        |            |                        |                          | -   |
|        |            | 20 Titems per page     | 1 - 6 Items From 6 Items | Ċ   |
|        |            |                        | Select Cano              | cel |

| Select | GL Account |                         |                    | ×        |
|--------|------------|-------------------------|--------------------|----------|
| ด้นทุน | 1          | Q                       |                    |          |
|        | รหัสบัญชี  | ชื่อบัญชี               | หมวดบัญชี          |          |
|        | 51100001   | ด้นทุนสินค้าเพื่อขาย    | ค่าใช้จ่าย         | <b>^</b> |
|        | 51100002   | ดันทุนสินค้าเพื่อบริการ | ค่าใช้จ่าย         |          |
|        |            |                         |                    |          |
|        |            |                         |                    |          |
|        |            |                         |                    |          |
|        |            |                         |                    |          |
|        |            |                         |                    |          |
|        |            | 20 V Items per page     | 1 - 2 Items From 2 | Items C  |
|        |            |                         | Select             | Cancel   |

 4. ผู้ใช้สามารถเพิ่มรายการเจ้าหนี้ได้โดยการกดปุ่ม " + " ระบบจะแสดงหน้าต่างรายการเจ้าหนี้ ผู้ใช้สามารถ เลือกเจ้าหนี้ได้ตามต้องการ ดังรูป

| < New Good        | ds Consolidate /         | Account               | Save 💌 | Close ×   |
|-------------------|--------------------------|-----------------------|--------|-----------|
| * บัญชีรายได้จา   | 41000005 Q               | รายได้จากการขายสินค้า |        |           |
| * บัญชีชื้อสินค้า | 51300001 Q               | ซื้อสินค้า            |        |           |
| * บัญชีต์นทุนขา   | 51100001 Q               | ต้นทุนสินค้าเพื่อขาย  |        |           |
|                   | 🔲 Default ให้ทุกสินค้าา์ | ที่ไม่ได้ระบุบัญชึ    |        |           |
| รายการสินค้า      |                          |                       |        | +         |
| 📃 รหัสสินคำ       |                          | ชื่อสินค้า            |        | . viin    |
|                   |                          |                       |        | 4         |
|                   |                          |                       |        |           |
|                   |                          |                       |        |           |
|                   |                          |                       |        |           |
|                   |                          |                       |        |           |
|                   |                          |                       |        |           |
|                   |                          |                       |        |           |
|                   |                          |                       |        |           |
|                   | ► H 20 ▼                 | Items per page        | Data r | not found |

| Se | elect Goo | ds And Service |               |                               |                            | × |
|----|-----------|----------------|---------------|-------------------------------|----------------------------|---|
|    |           | c              | 2             |                               |                            |   |
|    |           | รหัสสินค้า     |               | ชื่อสินค้า                    | หน่วยนับหลัก               |   |
|    |           | IC-001         |               | CPU Socket AMD FM2            | ชิ้น                       | - |
|    |           | IC-002         |               | CPU Socket LGA-1151           | ชิ้น                       |   |
|    | 1         | IC-003         |               | CPU Socket AMD AM3            | ชั้น                       |   |
|    |           | IC-004         |               | จอภาพ LED ACER                | เครื่อง                    |   |
|    |           | IC-005         |               | จอภาพ LED SAMSUNG             | เครื่อง                    |   |
|    |           | IC-007         |               | MAINBOARD ASROCK              | ชั้น                       |   |
|    |           | IC-008         |               | MAINBOARD ASUS                | ชั้น                       |   |
|    |           | IC-018 IC-008  |               | ATX CASE DEEPCOOL DUKASE LIQ  | เครื่อง                    |   |
|    |           | IC-019         |               | ATX CASE DEEPCOOL TESSERACT S | เครื่อง                    | • |
|    |           |                | 20 <b>v</b> I | tems per page                 | 1 - 20 Items From 20 Items | ç |
|    |           |                |               |                               | Select Cancel              | I |

 เมื่อผู้ใช้กำหนดสินค้าทั้งหมดเรียบร้อยแล้ว ผู้ใช้สามารถบันทึกข้อมูลได้ โดยกดปุ่ม "Save" ทางด้านขวาบน ของหน้าจอโปรแกรม เพื่อเป็นการบันทึกข้อมูล บัญชีรวมสินค้า

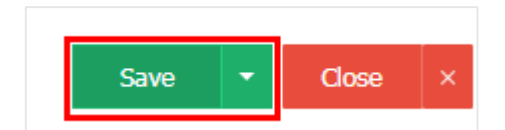

#### เมนูกำหนดการตั้งค่าข้อมูลโครงสร้าง Internal Order

คือ การกำหนดรายละเอียดโครงสร้าง Internal Order ของบริษัท สำหรับบริษัทที่แบ่งการทำงานออกเป็น กลุ่ม แผนก หรือหน่วยงาน ซึ่งมีวิธีการตั้งค่าดังนี้

1. ผู้ใช้สามารถกำหนดโครงสร้าง Internal Order โดยกดที่เมนู "โครงสร้าง Internal Order"

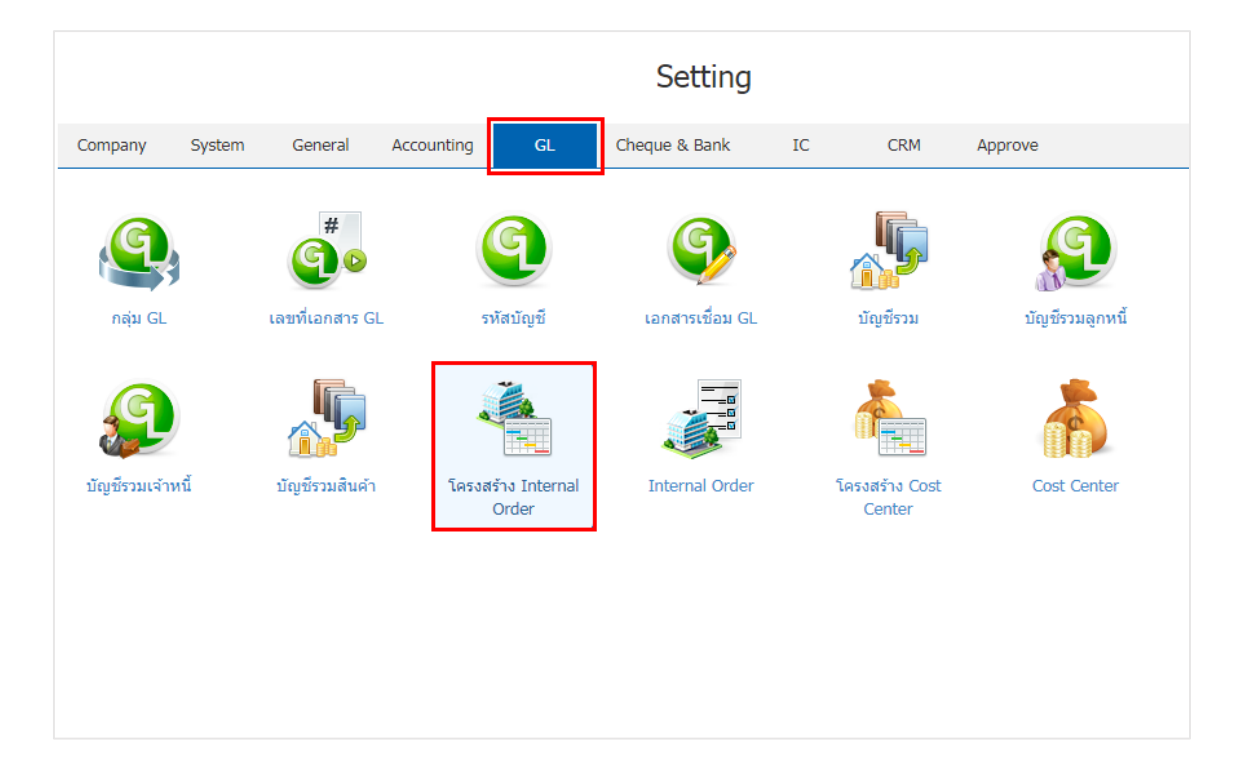

2. การตั้งค่าโครงสร้าง Internal Order ใหม่ ผู้ใช้สามารถตั้งค่าได้ โดยกดปุ่ม "New"

| < Internal Order Hi | erarchy        |        | * New +                           |
|---------------------|----------------|--------|-----------------------------------|
|                     |                |        | + Add Hierarchy + Add Child 🖌 🔋 🔕 |
| Hierarchy No.       | Hierarchy Name | Remark | Inactive                          |
| • 01                | ฝ่ายบริหาร     |        | -                                 |
|                     |                |        |                                   |
|                     |                |        |                                   |
|                     |                |        |                                   |
|                     |                |        |                                   |
|                     |                |        |                                   |
|                     |                |        |                                   |
|                     |                |        |                                   |
|                     |                |        |                                   |
|                     |                |        |                                   |
|                     |                |        |                                   |
|                     |                |        |                                   |
|                     |                |        |                                   |

 ระบบจะแสดงหน้าต่าง Add Hierarchy โดย ผู้ใช้ต้องทำการกรอกข้อมูลในแบบฟอร์มที่มีเครื่องหมาย " \* " ให้ครบถ้วน

| A | dd Hierarchy     |             | × |
|---|------------------|-------------|---|
|   | * Hierarchy No.  | 001         |   |
|   |                  | 🔲 ปิดใช้งาน |   |
|   | * Hierarchy Name | ฝ้ายขาย     |   |
|   | Remark           |             | Γ |
|   |                  |             |   |
|   |                  | Save Cancel |   |

4. เมื่อผู้ใช้ได้ทำการกำหนดรายละเอียดในหัวข้อหลักแล้ว ผู้ใช้สามารทำการเพิ่มรายการย่อยขึ้นมาโดยการกด
 ปุ่ม " + Add Child " และทำการกรอกข้อมูลในแบบฟอร์มที่มีเครื่องหมาย " \* " ให้ครบถ้วน และทำการกดปุ่ม
 "Save"

| + A0             | ld Hierarchy + Add Child 🖌 🔋 🤅 | >      |
|------------------|--------------------------------|--------|
| Edit Hierarchy   |                                | ×      |
| * Hierarchy No.  | SL1                            |        |
|                  | 🔲 ปิดใช้งาน                    |        |
| * Hierarchy Name | Taem A                         |        |
| Remark           |                                |        |
|                  |                                |        |
|                  | Save                           | Cancel |

5. เมื่อทำการกำหนดโครงสร้างของ Internal Order เรียบร้อยแล้ว ให้ผู้ใช้ทำการกดปุ่ม "Save"

| < Internal Order Hie | erarchy        |        | × New +                           |
|----------------------|----------------|--------|-----------------------------------|
|                      |                |        | + Add Hierarchy + Add Child 🖌 🔋 📎 |
| Hierarchy No.        | Hierarchy Name | Remark | Inactive                          |
| <b>d</b> 001         | ฝ้ายขาย        |        | =                                 |
| SL1                  | Taem A         |        |                                   |
| SL2                  | Team B         |        |                                   |
| SL3                  | Team C         |        |                                   |
| • 01                 | ฝ่ายบริหาร     |        |                                   |
|                      |                |        |                                   |
|                      |                |        |                                   |
|                      |                |        |                                   |
|                      |                |        |                                   |
|                      |                |        |                                   |
|                      |                |        |                                   |
|                      |                |        |                                   |
|                      |                |        |                                   |
|                      |                |        |                                   |

- \* หมายเหตุ : หากผู้ใช้ต้องการแก้ไขข้อมูล เอกสารเชื่อม GL เดิม โดยกดปุ่ม " 🖍 " เพื่อทำการแก้ไข
- \* หมายเหตุ : หากผู้ใช้ต้องการลบข้อมูล เอกสารเชื่อม GL เดิม โดยกดปุ่ม " ᄐ " เพื่อทำการลบข้อมูล
- \* หมายเหตุ : หากผู้ใช้ต้องการเปลี่ยนภาษาอังกฤษ โดยกดปุ่ม "👀" เพื่อทำการระบุภาษา

#### เมนูกำหนดการตั้งค่าข้อมูล Internal Order

หมายถึง การกำหนดรายละเอียด Internal Order ของบริษัท สำหรับบริษัทที่แบ่งการทำงานออกเป็นกลุ่ม แผนก หรือหน่วยงาน เพื่อนำข้อมูลไปใช้ในการบันทึกข้อมูลในระบบต่างๆ และการ Post ของข้อมูลบัญชีแยกประเภท (Post GL), การแสดงในรายงาน (Report) ที่สามารถการแยกตาม Internal Order เป็นต้น ซึ่งมีวิธีการตั้งค่าดังนี้

1. ผู้ใช้สามารถกำหนด Internal Order โดยกดที่เมนู "Internal Order"

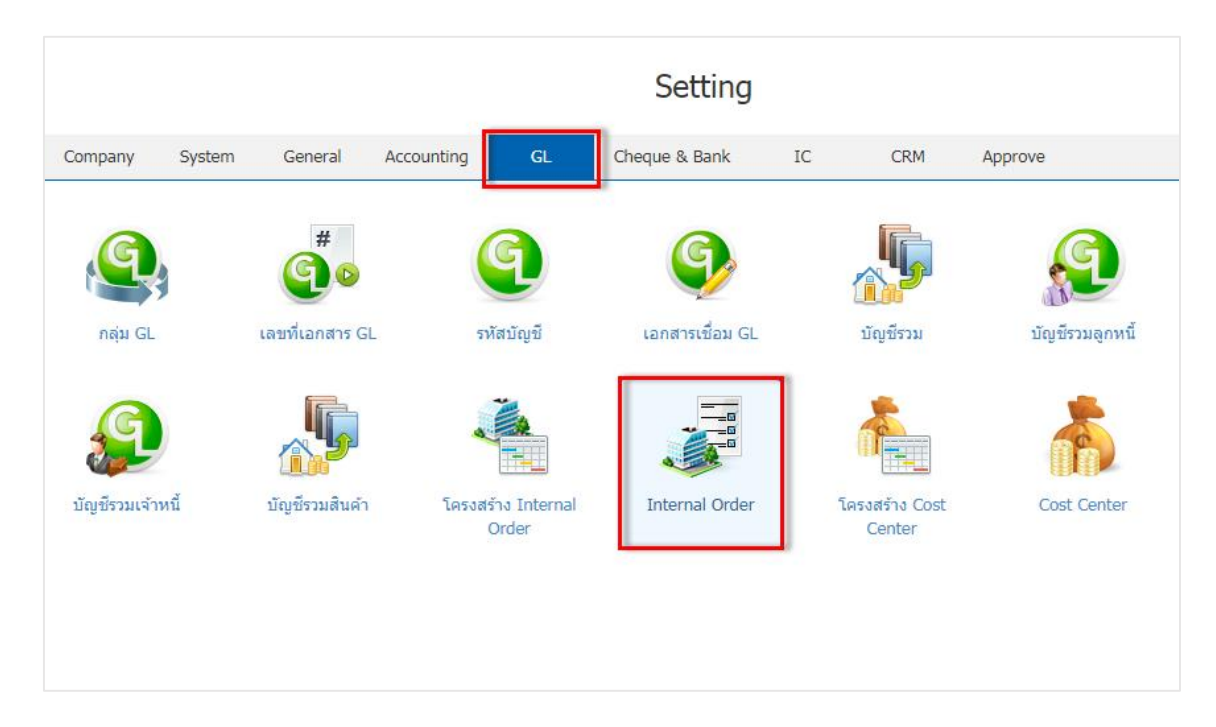

2. การตั้งค่า Internal Order ใหม่ ผู้ใช้สามารถตั้งค่าได้ โดยกดปุ่ม "New"

| Internal | Order               |                           |                          |                 | × New +                  |
|----------|---------------------|---------------------------|--------------------------|-----------------|--------------------------|
|          | Q                   |                           |                          |                 | Action -                 |
|          | รหัส Internal Order | ชื่อ Internal Order       | Internal Order Hierarchy | ผู้รับผิดชอบ    | Inactive                 |
|          | 002-01              | ฟาร์แกะ                   | ฟาร์มแกะ                 | สุภาวดี ถีปรี   | ^                        |
| - / -    | IOH01-IO01          | โรงเรียนโนนสวรรค์         | โครงการที่ 1             | อิสระ จิตรสว่าง |                          |
| - / -    | IOH01-IO02          | โรงเรียน ตชด. วัดสุธาสินี | โครงการที่ 1             | อิสระ จิตรสว่าง |                          |
| - 🖍 🗉    | IOH02-IO03          | โรงเรียนบ้านโป่งทา        | โครงการที่ 2             | อิสระ จิตรสว่าง |                          |
|          |                     |                           |                          |                 |                          |
|          | ▶ ₩ 20 <b>▼</b>     | Items per page            |                          |                 | 1 - 4 Items From 4 Items |

3. ให้ผู้ใช้ทำการกรอกข้อมูลในแบบฟอร์มที่มีเครื่องหมาย " \* " ให้ครบถ้วน และทำการกดปุ่ม "Save"

| < New Intern       | al Order       |                           |                          | Translate          |                          |
|--------------------|----------------|---------------------------|--------------------------|--------------------|--------------------------|
| * รหัส Internal Or | 002            |                           | * ชื่อ Internal Or       | Southern           |                          |
| * Internal Order   | SL2 Q          | TEAM B                    | * ผู้รับผิดชอบ           | 009 Q              | จุฑามาศ ไชยสาร           |
| หมายเหตุ           |                |                           |                          |                    |                          |
| < Internal Orc     | ler            |                           |                          |                    | × New +                  |
|                    | Q              |                           |                          |                    | ✓ I Action ✓             |
| – รหัส             | Internal Order | ชื่อ Internal Order       | Internal Order Hierarchy | ผู้รับผิดชอบ       | Inactive                 |
| 0001               | 1              | North                     | TEAM A                   | จุฑาทิพย์ มหานันท่ |                          |
| 0002               | 2              | Southern                  | TEAM B                   | จุฑามาศ ไชยสาร     |                          |
| 🔲 🧪 🧵 002-         | -01            | ฟาร์แกะ                   | ฟาร์มแกะ                 | สุภาวดี ถีปรี      |                          |
|                    | 01-IO01        | โรงเรียนโนนสวรรค์         | โครงการที่ 1             | อิสระ จิตรสว่าง    |                          |
| 🔲 🧪 🥛 IOH          | 01-IO02        | โรงเรียน ตชด. วัดสุธาสินี | โครงการที่ 1             | อิสระ จิตรสว่าง    |                          |
|                    | 02-IO03        | โรงเรียนบ้านโป่งทา        | โครงการที่ 2             | อิสระ จิตรสว่าง    |                          |
|                    |                |                           |                          |                    |                          |
|                    | · • • 20 • I   | tems per page             |                          |                    | 1 - 6 Items From 6 Items |

\* หมายเหตุ : หากผู้ใช้ต้องการแก้ไขข้อมูล เอกสารเชื่อม GL เดิม โดยกดปุ่ม " 
 \* หมายเหตุ : หากผู้ใช้ต้องการลบข้อมูล เอกสารเชื่อม GL เดิม โดยกดปุ่ม "

## เมนูกำหนดการตั้งค่าข้อมูลโครงสร้าง Cost Center

คือ การกำหนดรายละเอียดโครงสร้าง Cost Center ของบริษัท สำหรับบริษัทที่แบ่งการทำงานออกเป็นกลุ่ม งาน โครงการ หรือตาม Project ซึ่งมีวิธีการตั้งค่าดังนี้

1. ผู้ใช้สามารถกำหนด Internal Order โดยกดที่เมนู "โครงสร้าง Cost Center"

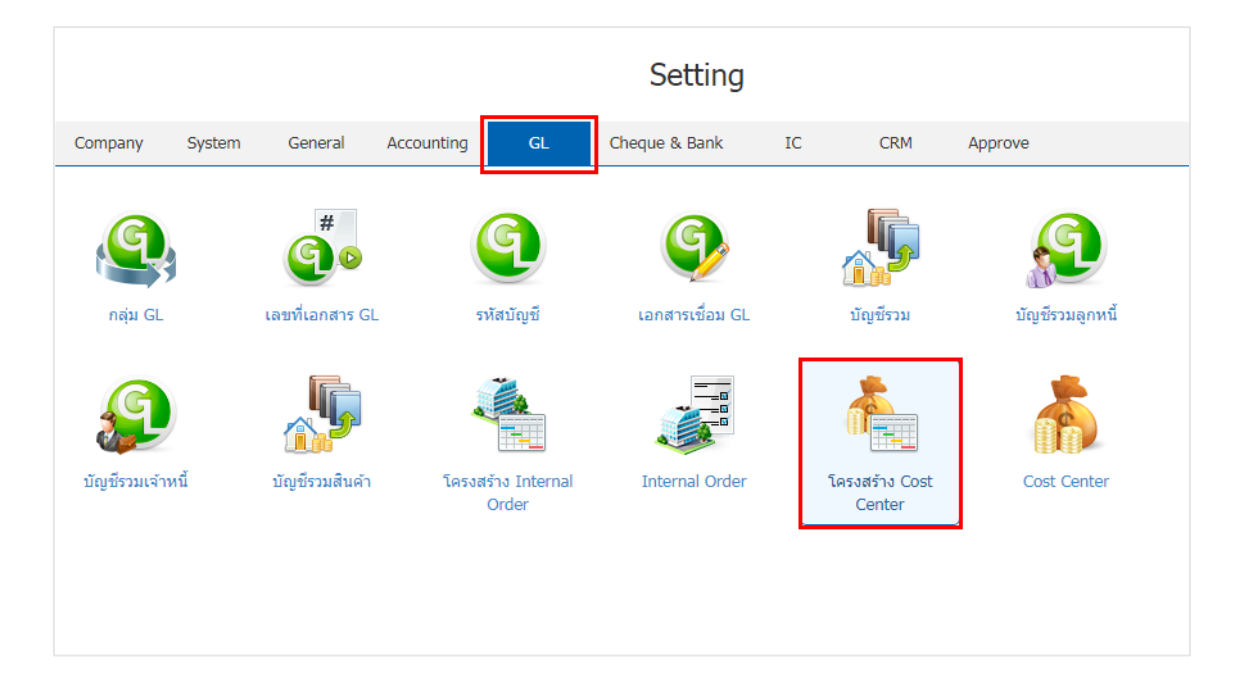

2. การตั้งค่า Cost Center ใหม่ ผู้ใช้สามารถตั้งค่าได้ โดยกดปุ่ม "New"

|                             |                  |          | + Add Hierarchy + Add Child 🖍 |  |  |
|-----------------------------|------------------|----------|-------------------------------|--|--|
| Hierarchy No.               | Hierarchy Name   | หมายเหตุ | Inactive                      |  |  |
| 01                          | แผนกบัญชี        |          |                               |  |  |
| CCH-1                       | แผนกงานที่ 1     |          |                               |  |  |
| <ul> <li>CCH-1.2</li> </ul> | แผนกงานที่ 1.1   |          |                               |  |  |
| CCH-1.3                     | แผนกงานที่ 1.1.1 |          |                               |  |  |
| CCH-2                       | แผนกงานที่ 2     |          |                               |  |  |
| <ul> <li>CCH-2.1</li> </ul> | แผนกงานที่ 2.1   |          |                               |  |  |
| CCH-2.3                     | แผนกงานที่ 2.1.1 |          |                               |  |  |
|                             |                  |          |                               |  |  |
|                             |                  |          |                               |  |  |
|                             |                  |          |                               |  |  |
|                             |                  |          |                               |  |  |
|                             |                  |          |                               |  |  |

3. ระบบจะแสดงหน้าต่าง Add Hierarchy โดย ผู้ใช้ต้องทำการกรอกข้อมูลในแบบฟอร์มที่มีเครื่องหมาย

#### " \* " ให้ครบถ้วน

| Add Hierarchy    |             | ×           |
|------------------|-------------|-------------|
| * Hierarchy No.  |             |             |
|                  | 🔲 ปิดใช้งาน |             |
| * Hierarchy Name |             |             |
| หมายเหตุ         |             |             |
|                  |             |             |
|                  |             | Save Cancel |

4. เมื่อผู้ใช้ได้ทำการกำหนดรายละเอียดในหัวข้อหลักแล้ว ผู้ใช้สามารทำการเพิ่มรายการย่อยขึ้นมาโดยการกด
 ปุ่ม " + Add Child " และทำการกรอกข้อมูลในแบบฟอร์มที่มีเครื่องหมาย " \* " ให้ครบถ้วน และทำการกดปุ่ม
 "Save" ดังรูป

| < Cost Center Hiera | ırchy                    |             | New                         | + |
|---------------------|--------------------------|-------------|-----------------------------|---|
|                     |                          |             | + Add Hierarchy + Add Child | ۲ |
| Hierarchy No.       | Hierarchy Name           | หมายเหตุ    | Inactive                    |   |
| 001                 | โครงการปันน้ำใจเพื่อน้อง |             | -                           |   |
|                     |                          |             |                             |   |
|                     |                          |             |                             |   |
|                     |                          |             |                             |   |
|                     |                          |             |                             |   |
|                     |                          |             |                             |   |
|                     |                          |             |                             |   |
|                     | + Add Hierarchy          | + Add Child | 1                           |   |

|                   | ter Hierarchy |             |          |                       | ×         |
|-------------------|---------------|-------------|----------|-----------------------|-----------|
| * Hierarchy       | No.           |             |          |                       |           |
|                   | (             | 🗌 ปิดใช้งาน |          |                       |           |
| * Hierarchy       | Name          |             |          |                       |           |
| หมายเหตุ          |               |             |          |                       |           |
|                   |               |             |          |                       |           |
|                   |               |             |          | Save                  | Cancel    |
| ost Center Hierar | rchy          |             |          |                       | * New     |
|                   |               |             |          | + Add Hierarchy + Add | Child 🖌 🔋 |
| archy No.         | Hierarchy Nam | ne          | หมายเหตุ |                       | Inactive  |
|                   |               | ใจเพื่อน้อง |          |                       |           |
| 01                | ใครงการปันน้า |             |          |                       |           |
| 01                | โครงการปันนำ  |             |          |                       |           |

- \* หมายเหตุ : หากผู้ใช้ต้องการแก้ไขข้อมูล เอกสารเชื่อม GL เดิม โดยกดปุ่ม " 🖍 " เพื่อทำการแก้ไข
- \* หมายเหตุ : หากผู้ใช้ต้องการลบข้อมูล เอกสารเชื่อม GL เดิม โดยกดปุ่ม " ᄐ " เพื่อทำการลบข้อมูล
- \* หมายเหตุ : หากผู้ใช้ต้องการเปลี่ยนภาษาอังกฤษ โดยกดปุ่ม "👀" เพื่อทำการระบุภาษา

## เมนูกำหนดการตั้งค่าข้อมูล Cost Center

หมายถึง การกำหนดรายละเอียด Cost Center ของบริษัท สำหรับบริษัทที่แบ่งการทำงานออกเป็นกลุ่ม แผนก หรือหน่วยงาน เพื่อนำข้อมูลไปใช้ในการบันทึกข้อมูลในระบบต่างๆ และการ Post ของข้อมูลบัญชีแยกประเภท (Post GL), การแสดงในรายงาน (Report) ที่สามารถการแยกตาม Internal Order เป็นต้น ซึ่งมีวิธีการตั้งค่าดังนี้

1. ผู้ใช้สามารถกำหนด Cost Center โดยกดที่เมนู "Internal Order"

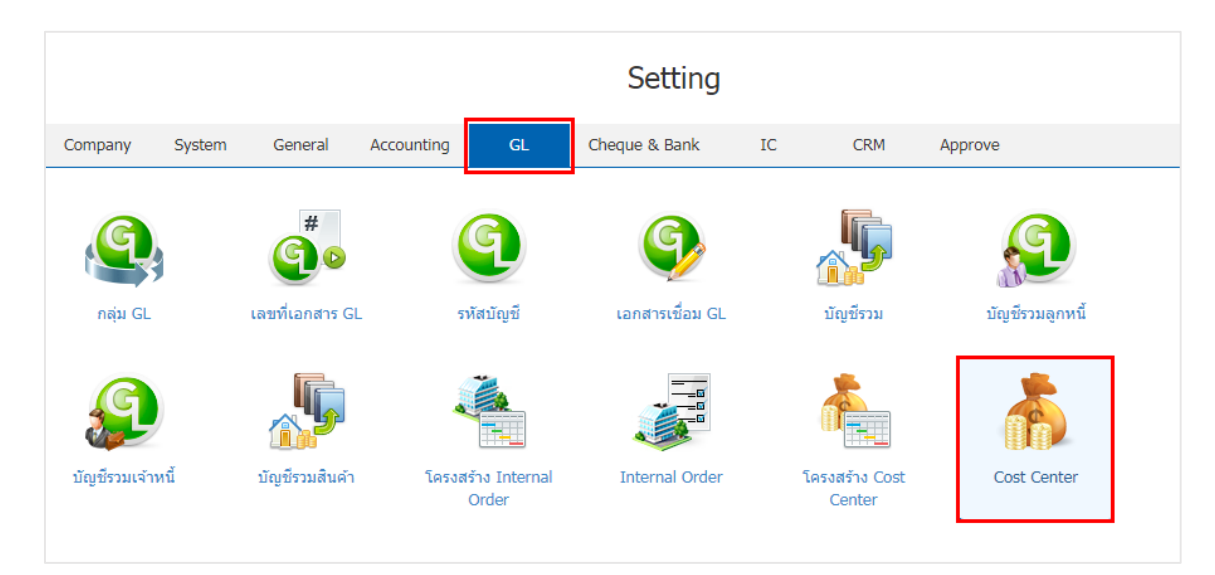

2. การตั้งค่า Cost Center ใหม่ ผู้ใช้สามารถตั้งค่าได้ โดยกดปุ่ม "New"

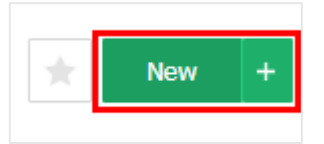

3. ให้ผู้ใช้ทำการกรอกข้อมูลในแบบฟอร์มที่มีเครื่องหมาย " \* " ให้ครบถ้วน และทำการกดปุ่ม "Save"

| < New Cost Center                       |   |                                      | Trans     | slate 🛛 Save   | Close × |
|-----------------------------------------|---|--------------------------------------|-----------|----------------|---------|
| * รหัส Cost Center<br>* ถ่าดับ Cost Cen | Q | * ชื่อ Cost Center<br>* ผู้รับผิดชอบ | EMP-Admin | Q JUTHAMAS CHA | AISAN   |
| หมายเหตุ                                |   |                                      |           |                |         |
|                                         |   |                                      |           |                |         |

| < Co | Cost Center |                  |                  |                       |                  |          |  |  |
|------|-------------|------------------|------------------|-----------------------|------------------|----------|--|--|
|      |             | Q                |                  |                       |                  | Action 🝷 |  |  |
|      |             | รหัส Cost Center | ชื่อ Cost Center | Cost Center Hierarchy | ผู้รับผิดชอบ     | Inactive |  |  |
|      | / 1         | 001              | SL001            | ผลไม้กระป้อง          | JUTHAMAS CHAISAN |          |  |  |
|      | / 1         | 002              | SL002            | ผลไม้อบแห้ง           | JUTHAMAS CHAISAN |          |  |  |
|      | / 1         | 003              | SL003            | ผลไม้ดอง              | JUTHAMAS CHAISAN |          |  |  |
|      |             |                  |                  |                       |                  |          |  |  |
|      |             |                  |                  |                       |                  |          |  |  |
|      |             |                  |                  |                       |                  |          |  |  |

- \* หมายเหตุ : หากผู้ใช้ต้องการแก้ไขข้อมูล เอกสารเชื่อม GL เดิม โดยกดปุ่ม " 🖍 " เพื่อทำการแก้ไข
- \* หมายเหตุ : หากผู้ใช้ต้องการลบข้อมูล เอกสารเชื่อม GL เดิม โดยกดปุ่ม " ᄐ " เพื่อทำการลบข้อมูล
- \* หมายเหตุ : หากผู้ใช้ต้องการเปลี่ยนภาษาอังกฤษ โดยกดปุ่ม "👀" เพื่อทำการระบุภาษา